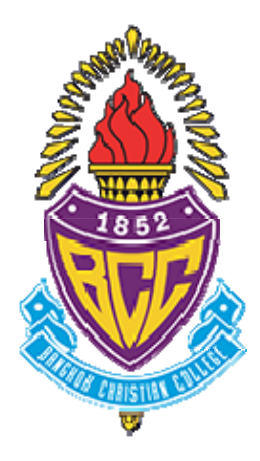

# โรงเรียนกรุงเทพคริสเตียนวิทยาลัย

คู่มือการซื้อใบสมัครออนไลน์สำหรับนักเรียนชั้นประถมศึกษาปีที่ 1 ปีการศึกษา 2561

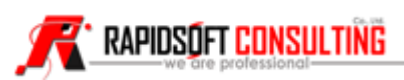

### <u>เมนูหลักของระบบ</u>

- การสร้างบัญชี และเข้าสู่ระบบออนไลน์ (Login)
- การซื้อใบสมัครออนไลน์ ประกอบด้วย 6 เมนู เรียงตามลำดับขั้นตอนการสมัคร ดังนี้
  - 1. ข้อมูลประวัติผู้สมัคร (General profile)
  - 2. กำหนดข้อมูลใบสมัคร (Application form)
  - 3. ชำระเงินค่าใบสมัคร (Application payment)
  - 4. นัดวันยื่นใบสมัครและสอบสัมภาษณ์ (Application and interview)
  - 5. พิมพ์เอกสาร (Print application form)
  - 6. ตรวจสอบผลการคัดเลือก (Application Result)

#### ดำเนินการซื้อใบสมัครตามขั้นตอนต่อไปนี้

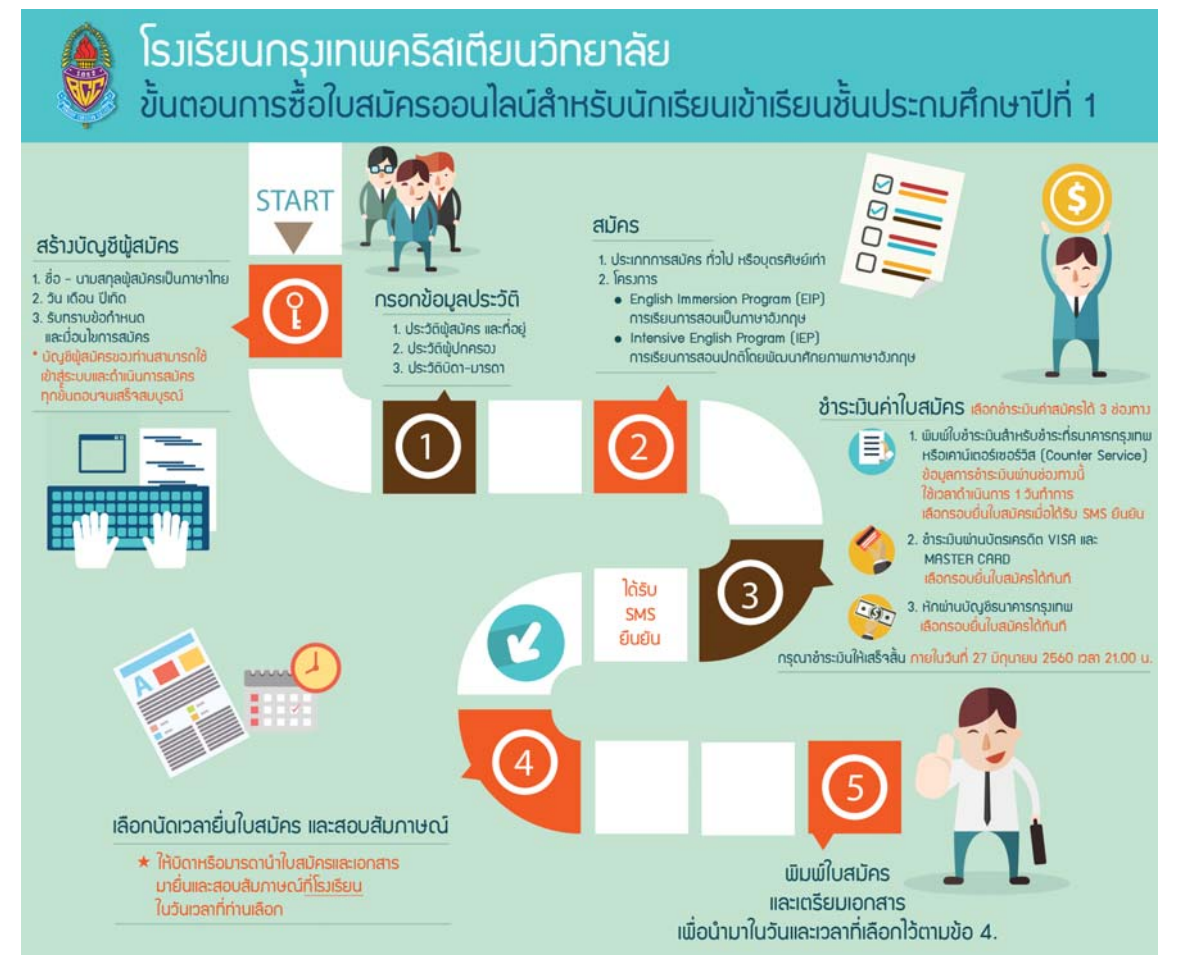

### การกรอกข้อมูลมีข้อกำหนดเบื้องต้น ดังนี้

ผู้สมัครต้องกรอกข้อมูลสัญลักษณ์ "\*" สีแดง ด้านหลังชื่อข้อมูลให้ครบทุกช่องจึงจะสามารถบันทึกข้อมูลได้ หาก กรอกไม่ครบระบบจะแสดงข้อความแจ้ง และแสดงเส้นสีแดงที่ช่องที่ยังไม่ได้กรอกข้อมูล

# การสร้างบัญชี และเข้าสู่ระบบซื้อใบสมัครออนไลน์

บัญชีของผู้สมัครระบบจะสร้างใหม่ในครั้งแรกที่ผู้สมัครกรอกข้อมูลเพื่อเข้าสู่ระบบ และสามารถเข้าสู่ระบบในครั้ง ถัดไปด้วยข้อมูลเดียวกัน ระบบจะดึงข้อมูลของผู้สมัครที่กรอกข้อมูลไว้ในทุกขั้นตอนมาแสดงให้อัตโนมัติ ขั้นตอนการสร้างบัญชี และเข้าสู่ระบบดังนี้

- ผู้สมัครเข้าเว็บไซต์ซื้อใบสมัครออนไลน์ <u>http://bccent.net</u> โดยสามารถใช้เครื่องคอมพิวเตอร์ สมาร์ทโฟน หรือ แทปเล็ตที่เชื่อมต่ออินเทอร์เน็ตได้ แนะนำเข้าใช้โดยเว็บเบราว์เซอร์ Chrome
- 2) การตรวจสอบผู้สมัคร (Login) กรอกข้อมูล ดังนี้
  - ชื่อผู้สมัครสอบเป็นภาษาไทย (ชื่อเด็ก) ไม่ต้องกรอกคำนำหน้าชื่อ
  - นามสกุลผู้สมัครสอบเป็นภาษาไทย (นามสกุลเด็ก)
  - วันเกิดผู้สมัครสอบ (วันเกิดเด็ก)
    - o วันที่
    - 0 เดือน
    - o ปี พ.ศ.
  - คลิกที่ข้อความ "ข้อตกลงและเงื่อนไขการซื้อใบสมัคร" เพื่อไปยังหน้าจอแสดงรายละเอียดข้อตกลงและ เงื่อนไขการซื้อ ใบสมัคร ผู้ปกครองกรุณาอ่านและทำความเข้าใจในข้อตกลงและเงื่อนไขการซื้อใบ สมัครก่อนยอมรับข้อตกลง
  - ทำเครื่องหมายถูกหน้าข้อความ "ข้อตกลงและเงื่อนไขการซื้อใบสมัคร" เพื่อยอมรับข้อตกลงและ เงื่อนไขการซื้อใบสมัคร
  - กดปุ่ม "ซื้อใบสมัคร"

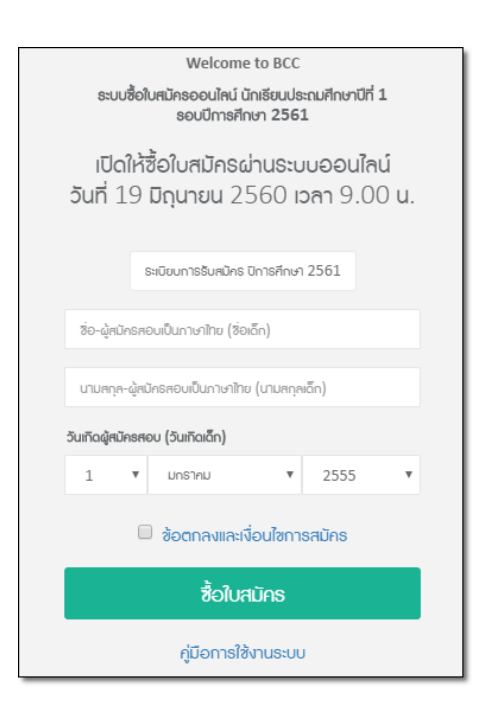

ระบบจะแสดงกล่องข้อความ "ท่านต้องการซื้อใบสมัครเข้าเรียนของเด็กชาย "ชื่อ – นามสกุลผู้สมัคร" ใช่ หรือไม่?" กดปุ่ม "OK" เพื่อยืนยัน หรือกดปุ่ม "Cancel" เพื่อยกเลิก

| ท่านต้องการกรอกใบสมัครเข้าเรียนของเด็กซาย " | " ใช่หรือไม่ |        | ×  |
|---------------------------------------------|--------------|--------|----|
|                                             |              | Cancel | ОК |

# 1. ข้อมูลประวัติ (General Profile)

การกรอกประวัติผู้สมัคร ประกอบด้วย 5 ส่วน ดังนี้

- ส่วนที่ 1 : ประวัติผู้สมัคร
- ส่วนที่ 2 : ข้อมูลที่อยู่
- ส่วนที่ 3 : ประวัติผู้ปกครอง
- ส่วนที่ 4 : ประวัติบิดา
- ส่วนที่ 5 : ประวัติมารดา

# <u>ส่วนที่ 1: ประวัติผู้สมัคร</u>

| ประวัติผู้สมัคร                       |          |          |        |                      |     |
|---------------------------------------|----------|----------|--------|----------------------|-----|
| ซ้อมูลผู้สมัคร                        |          |          |        |                      |     |
| รหัศบัตรประจำตัวประชาชน*              |          |          |        |                      |     |
| คำนำหน้า/ชื่อ*                        | เด็กชาย  |          |        | นามสกุล*             |     |
| Title/Name*                           | Master   |          |        | Surname*             |     |
| ວັนเกิด*                              | 1 •      | มกราคม 🔻 | 2555 🔻 |                      |     |
| จำนวนพี่น้อง (ไม่นับรวมผู้<br>สมัคร)* | 0        |          | Ŧ      |                      |     |
| เชื้อชาติ*                            | ไทย      |          |        | สัญชาติ <sup>*</sup> | ไทย |
| ศาสนา                                 | щие      |          | Ŧ      |                      |     |
| กำลังศึกษา*                           | อนุบาล 3 |          | Ŧ      | โธงเธียน*            |     |
|                                       |          |          |        |                      |     |
| หมู่เกือด*                            | A        |          | ٣      | โธคประจำตัว          |     |
| ยาที่ใช้ประจำ                         |          |          |        | ประวัติการแม้ยา      |     |
|                                       |          |          |        |                      |     |

#### กรอกข้อมูลของผู้สมัคร ดังนี้

- รหัสบัตรประจำตัวประชาชน
- คำนำหน้า/ชื่อ และนามสกุล ภาษาไทย
- Title/Name , Surname : กรอกคำนำหน้า/ชื่อ และนามสกุล ภาษาอังกฤษ

- วันเกิด (วัน เดือน ปี พ.ศ.)
- จำนวนพี่น้อง (ไม่นับรวมผู้สมัคร) เช่น ผู้สมัครมีพี่ชาย 1 คน และน้องสาว 1 คน กรอกเลข 2
- เชื้อชาติ
- สัญชาติ
- ศาสนา : เลือกจากตัวเลือก ดังนี้
  - o ศาสนาพุทธ
  - O คริสต์ (โปรเตสแตนต์) กรอกชื่อคริสตจักรของท่านเพิ่มเติมในช่องว่างที่แสดง
  - คริสต์ (ออร์ทอดอกซ์)
  - ด คริสต์ (อื่นๆ)
  - o ศาสนาอิสลาม
  - O ศาสนาพราหมณ์-ฮินดู
  - 0 ไม่ระบุ
- ระดับชั้นที่กำลังศึกษาอยู่ เลือกจากตัวเลือก ดังนี้
  - O อนุบาล 3
  - O อนุบาล 2
  - O อนุบาล 1
  - เรียนด้วยตนเอง (Home School)
  - O ประถม 1
- โรงเรียน : ชื่อโรงเรียน / สถานศึกษา
- หมู่เลือด : A B AB O หรือ ไม่ทราบ
- โรคประจำตัว (ถ้ามี)
- ยาที่ใช้ประจำ (ถ้ามี)
- ประวัติการแพ้ยา (ถ้ามี)

เมื่อกรอกข้อมูลให้ครบถ้วน กดปุ่ม "บันทึกประวัติผู้สมัคร" ระบบจะแสดงกล่องข้อความเพื่อให้ยืนยันการ บันทึกประวัติอีกครั้ง

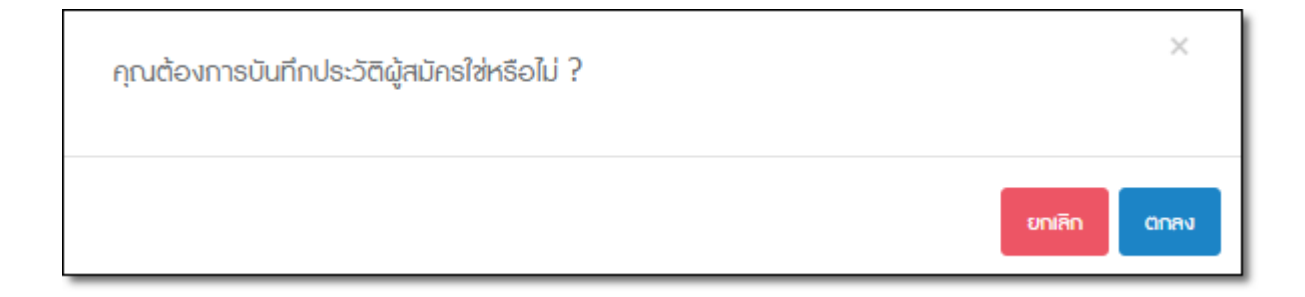

เมื่อท่านกดปุ่ม "ตกลง" ระบบจะบันทึกข้อมูลผู้สมัคร และแสดงหน้าจอถัดไปเพื่อกรอกข้อมูล "ข้อมูลที่อยู่"

<u>หมายเหตุ</u> ระบบอาจแสดงข้อความเตือน และกรอบสีแดงที่ช่องว่างที่ยังไม่กรอกข้อมูล หรือกรอกข้อมูลไม่ถูกต้อง กรุณาตรวจสอบข้อความเตือน และแก้ไขข้อมูลให้ถูกต้อง

| อยู่ที่ติดต่อได้                                                                                                    |                                                                                                    |                                                                                                    |                 |
|----------------------------------------------------------------------------------------------------|----------------------------------------------------------------------------------------------------|----------------------------------------------------------------------------------------------------|-----------------|
| ประเทศ                                                                                                    | ไทย                                                                                                    | Ŧ                                                                                                    |                 |
| ประเภทที่อยู่*                                                                                                    | กอนโดมิเนียม                                                                                                    | <ul> <li>หมู่บ้านหรืออาการ*</li> </ul>                                                                  |                 |
| รหัศไปรษณีย์*                                                                                                    |                                                                                                    |                                                                                                    |                 |
| บ้านเลขที่*                                                                                                    |                                                                                                    | 305 <sub>*</sub>                                                                                        |                 |
| ถนน                                                                                                    |                                                                                                    | แชวง/ตำบล                                                                                               |                 |
| ເ <del>ສ</del> ຕ/ອຳເກອ                                                                                                    |                                                                                                    | จังหวัด                                                                                                 | กรุงเทิมปหานคร  |
|                                                                                                    | •                                                                                                    |                                                                                                    |                 |
| โทรศัพท์ (สำหรับติดต่อผู้<br>ปกครอง)*                                                                                                    | 6                                                                                                    |                                                                                                    |                 |
| โทรศัพท์ (สำหรับติดต่อผู้<br>ปกครอง)*                                                                                                    | 6                                                                                                    |                                                                                                    |                 |
| โทรศัพท์ (กำหรับฉิดต่อผู้<br>ปกครอง)*<br>อยู่ปัจจุบัน                                                                                                 | 6                                                                                                    |                                                                                                    |                 |
| โทรศัพท์ (สำหรับฉิดต่อผู้<br>ปกครอง)*<br>อยู่ปัจจุบัน<br>ใช้ข้อมูลที่อยู่                                                                             | <ul> <li>ที่อยู่ที่ติดต่อได้</li> </ul>                                                                                                    | ัติดต่อได้กรณีฉุกเฉิน                                                                                   |                 |
| โทรศัพท์ (สำหรับติดต่อผู้<br>ปกครอง)*<br>อยู่บังจุบัน<br>ใช้ข้อมูลที่อยู่<br>ประเทศ                                                                   | <ul> <li>ที่อยู่ที่ติดต่อได้</li> <li>ที่อยู่ที่</li> </ul>                                                                                                    | ์ติดต่อได้กรณีฉุกเฉิน<br><b>ซ</b>                                                                       |                 |
| โทรศัพท์ (กำหรับติดต่อผู้<br>ปกครอง)*<br>อยู่ปัจจุบัน<br>ใช้ช้อมูลที่อยู่<br>ประเทศ<br>ประเภทที่อยู่                                                  | <ul> <li>ກ່ອຍູ່ກໍ່ຕົດຕ່ອໄດ້ </li> <li>ກ່ອຍູ່ກໍ</li> <li>ກ່ອຍູ່ກໍ</li> <li>ກະ</li> <li>กอนໂດມັເບັບນ</li> </ul>                                                                                                    | ัติดต่อได้กรณีอุกเฉิน<br>•<br>• หมู่บ้านหรืออาการ                                                       |                 |
| โทรศัพท์ (สำหรับติดต่อผู้<br>ปกครอง)*<br>อยู่ปัจจุบัน<br>ใช้ข้อมูลที่อยู่<br>ประเทศ<br>ประเภทที่อยู่<br>รหัศไปรษณีย์                                  | <ul> <li>ที่อยู่ที่ติดต่อได้ <ul> <li>ที่อยู่ที่</li> <li>ที่อยู่ที่</li> <li>กอนโดมิเนียม</li> </ul> </li></ul>                                                                                                    | ์ติดต่อได้กรณีจุกเฉิน                                                                                   |                 |
| โทรศัพท์ (กำหรับติดต่อผู้<br>ปกครอง)*<br>อยู่ปัจจุบัน<br>ใช้ข้อมูลที่อยู่<br>ประเทศ<br>ประเภทที่อยู่<br>รหัศไปรษณีย์<br>บ้านเคซที่                    | <ul> <li>ກ່ອຍູ່ກໍ່ດັດຕ່ອໄດ້ </li> <li>ກ່ອຍູ່ກໍ</li> <li>ກອບໂດມັເບັຍນ</li> </ul>                                                                                                    | ติดต่อได้กรณีอุกเอิน                                                                                    |                 |
| โทรศัพท์ (สำหรับดิดต่อผู้<br>ปกครอง)*<br>อยู่ปัจจุบัน<br>ใช้ช้อมูคที่อยู่<br>ประเทศ<br>ประเภทที่อยู่<br>รหัศไปรษณีย์<br>บ้านเคชที่<br>ถนน             | <ul> <li>ที่อยู่ที่ติดต่อได้ ที่อยู่ที่</li> <li>ท่อยู่ดี</li> <li>ทอบโดมิเนียม</li> </ul>                                                                                                    | เสิดต่อได้กรณีจุกเฉิน <ul> <li>▼</li> <li>หมู่บ้านหรืออาการ</li> <li>ชอย</li> <li>เขวง/ตำบุค</li> </ul> |                 |
| โทรศัพท์ (คำหรับติดต่อผู้<br>ปกครอง)*<br>อยู่ปัจจุบัน<br>ใช้ช้อมูลที่อยู่<br>ประเทศ<br>ประเทที่อยู่<br>งหัศไปรษณีย์<br>บ้านเลชที่<br>ถนน<br>เซต/อำเกอ | <ul> <li>ที่อยู่ที่ติดต่อได้ <ul> <li>ที่อยู่ที่</li> <li>ท่อยู่ที่</li> <li>ทบ</li> <li>กอบโดมิเนียม</li> <li></li> <li></li></ul></li></ul> | ติดต่อได้กรณีจุกเอิน<br>▼<br>×<br>×<br>×<br>×<br>×<br>×<br>×<br>×<br>×                                  | กรุงเทินมปหานกร |

### **ส่วนที่ 2: ข้อมูลที่อยู่** ประกอบด้วยที่อยู่ 3 ส่วน ดังนี้

| ที่อยู่ที่ติดต่อได้กรณีฉุกเดิน |                                         |                                      |                                       |
|--------------------------------|-----------------------------------------|--------------------------------------|---------------------------------------|
| ใช้ข้อมูกที่อยู่               | 🔍 ที่อยู่ที่ติดต่อได้ 🔍 ที่อยู่ปัจจุบัน |                                      |                                       |
| ประเทศ                         | ไทย 🔻                                   |                                      |                                       |
| ประเภทที่อยู่                  | กอนโฉมิเนียม 🔻                          | หมู่บ้านหรืออาการ                    |                                       |
| รหัศไปรษณีย์                   |                                         |                                      |                                       |
| บ้านเลขที่                     |                                         | 305                                  |                                       |
| ถนน                            |                                         | แชวง/ตำบล                            |                                       |
| ເ <b>ສ</b> ຕ/ອຳເກອ             |                                         | จังหวัด                              | กรุงเทิพมหานกร 🔻                      |
| โทร <i>หั</i> พท์*             | e.                                      |                                      |                                       |
|                                |                                         |                                      |                                       |
| ก่อนหน้า                       | หมายเหตุ: ก                             | รุณาระบุข้อมูลในช่องที่มีเครื่องหมาย | ม * ให้กรบทุกช่อง บันทึกซ้อนุลที่อยู่ |

ข้อมูลที่อยู่ ประกอบด้วย 3 ส่วน ดังนี้

- ที่อยู่ที่ติดต่อได้ กรอกข้อมูลดังนี้
  - ประเทศ เลือกจากตัวเลือก ดังนี้
    - ∎ ไทย
    - อื่นๆ : ผู้สมัครกรอกชื่อประเทศเพิ่มเติม
  - ประเภทที่อยู่ เลือกจากตัวเลือก ดังนี้
    - คอนโดมิเนียม
    - ทาวน์เฮ้าส์
    - บ้านเดี่ยว
    - แฟลตหรืออพาร์ตเม้นต์
    - อาคารพาณิชย์หรือตึกแถว
    - อื่นๆ : ผู้สมัครกรอกประเภทที่อยู่เพิ่มเติมในช่องว่างที่ปรากฏ
  - รหัสไปรษณีย์ : กรณีที่ท่านเลือกประเทศไทย ระบบจะแสดงเขตในรหัสไปรษณีย์ให้เลือกโดย คลิก ด้านหน้าชื่อตำบล/อำเภอ ที่ต้องการ และกดปุ่ม "เลือกข้อมูลที่อยู่" ระบบจะนำชื่อ แขวง/ตำบล เขต/อำเภอ และจังหวัดใส่ในช่องว่างให้ทันที

กรณีไม่พบตำบล/อำเภอที่ท่านต้องการ กรุณากดปุ่ม "ยกเลิก" เพื่อตรวจสอบและแก้ไข รหัสไปรษณีย์อีกครั้ง ตัวอย่างดังภาพ

| เลือก | ตำปล       | อำเภอ     | จังหวัด                   |
|-------|------------|-----------|---------------------------|
| •     | บางรัก     | เขตบางรัก | กรุงเทพมหานคร             |
| •     | มหาพฤฒาราม | เขตบางรัก | กรุงเทพมหานคร             |
| •     | สี่พระยา   | เขตบางรัก | กรุงเทพมหานคร             |
| 0     | สีลม       | เขตบางรัก | กรุงเทพมหานกร             |
| 0     | สุริยวงศ์  | เขตบางรัก | กรุงเทพมหานกร             |
|       |            |           | เลือกซ้อมูลที่อยู่ ยกเลิก |

- O เลขที่
- O ซอย
- o ถนน
- O แขวง/ตำบล
- O เขต/อำเภอ
- O จังหวัด
- โทรศัพท์ (สำหรับติดต่อผู้ปกครอง)
- ที่อยู่ปัจจุบัน ท่านสามารถกรอกได้ 2 แบบ ดังนี้

  - O กรอกข้อมูลที่อยู่
- ที่อยู่ที่ติดต่อได้กรณีฉุกเฉิน ท่านสามารถกรอกได้ 2 แบบ ดังนี้
  - กรณีที่เป็นที่อยู่เดียวกันกับ "ที่อยู่ที่ติดต่อได้" หรือ "ที่อยู่ปัจจุบัน" สามารถคลิก 

     ด้าน
     หน้าที่อยู่ที่ต้องการเพื่อสำเนาข้อมูล
  - กรอกข้อมูลที่อยู่

เมื่อกรอกข้อมูลให้ครบถ้วน กดปุ่ม "บันทึกข้อมูลที่อยู่" ระบบจะแสดงกล่องข้อความเพื่อให้ยืนยันการ บันทึกข้อมูลที่อยู่อีกครั้ง

| คุณต้องการบันทึกข้อมูลที่อยู่ใช่หรือไม่ ? |        | ×    |
|-------------------------------------------|--------|------|
|                                           | ยกเลิก | ตกลง |

เมื่อท่านกดปุ่ม "ตกลง" ระบบจะบันทึกข้อมูลที่อยู่ และแสดงหน้าจอถัดไปเพื่อกรอกข้อมูล "ข้อมูลประวัติ ผู้ปกครอง"

#### ส่วนที่ 3: ประวัติผู้ปกครอง

ผู้ปกครอง หมายถึง ผู้รับผิดชอบหลักของผู้สมัครในการสมัครสอบเข้าโรงเรียนกรุงเทพคริสเตียนวิทยาลัย และโรงเรียนจะติดต่อกับผู้ปกครองเป็นท่านแรกกรณีแจ้งข้อมูลเพิ่มเติม การกรอกข้อมูลประวัติผู้ปกครอง ประกอบด้วย 3 ส่วน ดังนี้

- ประวัติผู้ปกครอง
- o สถานที่ทำงาน
- ที่อยู่ผู้ปกครอง

| ประวัติผู้สมักร ช้อเ                     | มูลที่อยู่               | ประวัติผู้ปกครอง       |                  |                                         |     |           |                 |
|------------------------------------------|--------------------------|------------------------|------------------|-----------------------------------------|-----|-----------|-----------------|
| ประวัติผู้ปกครอง                         |                          |                        |                  |                                         |     |           |                 |
| รหัสบัตรประจำ<br>ประชาชน/Passpor<br>* หา | ตัว<br>t*<br>ากเคยกรอกป  | ีระวัติในระบบแก้ว กลิก | โหลดประวัติผู้ปก | วันเกิด*<br>กรอง                        | 1   | ▼ UnS1nIJ | ▼ 2460 <b>▼</b> |
| คำนำหน้า/ซึ่ง                            | Ð <b>*</b>               |                        |                  | นามสกุล*                                |     |           |                 |
| เชื้อชาด                                 | <b>ā*</b> in             | U                      |                  | สัญชาติ*                                | ไทย |           |                 |
| ศาส                                      | เนา "                    | ne                     | Ŧ                |                                         |     |           |                 |
| สถานภ                                    | าม โล                    | i۵                     | ٣                |                                         |     |           |                 |
| ความสัมพั                                | ué <sup>0</sup>          | ดา                     | ٣                |                                         |     |           |                 |
| ระดับการศึกษาสูง                         | ศ <b>ุด</b> <sup>ป</sup> | รีญญาตรี               | Ŧ                | สถานศึกษา*(ตามระฉับ<br>กาธศึกษาที่ระบุ) |     |           |                 |

ประวัติผู้ปกครอง กรอกข้อมูลดังนี้

- รหัสบัตรประจำตัวประชาชน / Passport (สำหรับผู้ปกครองที่เป็นชาวต่างชาติ)
- วันเกิด (วันที่ เดือน ปี พ.ศ.)
- ปุ่ม "โหลดประวัติผู้ปกครอง" เพื่อสำเนาข้อมูลมาแสดง สามารถใช้งานได้หลังกรอกข้อมูล 2 ข้อด้านบน และเป็นไปตามเงื่อนไขในแบบใดแบบหนึ่ง ดังนี้
  - o ผู้กรอกกรอกข้อมูลบิดา /มารดา ก่อนกรอกข้อมูลผู้ปกครอง และผู้ปกครองมีความสัมพันธ์เป็น บิดา/มารดา
  - O ผู้กรอกเคยกรอกใบสมัครในปีการศึกษานี้มาก่อน เช่น เป็นผู้ปกครองของผู้สมัครสอบ 2 คน
- คำนำหน้าชื่อ: กรอกคำนำหน้าชื่อตามเอกสารราชการ
- ชื่อ

- วันที่ 11 มิถุนายน 2560

- นามสกุล
- เชื้อชาติ
- สัญชาติ
- ศาสนา : เลือกจากตัวเลือก ดังนี้
  - o ศาสนาพุทธ
  - คริสต์ (โปรเตสแตนต์) กรอกชื่อคริสตจักรของท่านเพิ่มเติมในช่องว่างที่แสดง
  - คริสต์ (ออร์ทอดอกซ์)
  - ด คริสต์ (อื่นๆ)
  - **o** ศาสนาอิสลาม
  - O ศาสนาพราหมณ์-ฮินดู
  - 0 ไม่ระบุ
- สถานภาพ : เลือกจากตัวเลือก ดังนี้
  - O โสด
  - o สมรส
  - O หม้าย
  - **o** หย่า
  - O แยกกันอยู่
  - 0 ไม่ระบุ
- ความสัมพันธ์ : เลือกจากตัวเลือก ดังนี้
  - O บิดา
  - O มารดา
  - O อื่นๆ : กรอกชื่อความสัมพันธ์อื่นๆ ในช่องว่างที่ปรากฏ
- ระดับการศึกษาสูงสุด : เลือกจากตัวเลือก ดังนี้
  - O ปริญญาตรี
  - O ปริญญาโท
  - O ปริญญาเอก
  - มัธยมศึกษาตอนปลาย
  - O มัธยมศึกษาตอนต้น
  - ประกาศนียบัตรวิชาชีพ (ปวช.)
  - O ประกาศนียบัตรวิชาชีพชั้นสูง (ปวส.)
- สถานศึกษา : กรอกชื่อสถานศึกษาในระดับการศึกษาที่ระบุ

- ประกาศนียบัตรวิชาชีพเทคนิค (ปวท.)
- การศึกษานอกโรงเรียน (กศน.)
- O การศึกษาภาคบังคับ
- O การศึกษาผู้ใหญ่
- O ประถมศึกษาตอนปลาย
- O ประถมศึกษาตอนต้น
- 0 ไม่ระบุ

| สถานที่ทำงาน          |         |   |              |  |
|-----------------------|---------|---|--------------|--|
| อาชีพ*                | ອັ່ນໆ   | • | อาชีพอื่น ๆ* |  |
| ประเภทธุรกิจ*         | รับจ้าง | v |              |  |
| สถานที่ทำงาน*         |         |   | ตำแหน่งงาน*  |  |
| ຣາຍໄດ້ຕ່ອປ <b>ີ</b> * |         |   |              |  |
|                       |         |   |              |  |

# <u>สถานที่ทำงานผู้ปกครอง</u> กรอกข้อมูลดังนี้

- อาชีพ : เลือกจากตัวเลือก ดังนี้
  - O ผู้พิพากษา
  - O ทนายความ
  - O ทหาร
  - O ตำรวจ
  - O แพทย์
  - o พยาบาล
  - O วิศวกร
- ตำแหน่งงาน
- รายได้ต่อปี
- ประเภทธุรกิจ : เลือกจากตัวเลือก ดังนี้
  - O รับจ้าง
  - O รัฐวิสาหกิจ
  - O เจ้าของกิจการ
  - O รับจ้าง
- สถานที่ทำงาน

- O นักธุรกิจ
- O ครู
- O พนักงานธนาคาร
- O ค้าขาย
- ผู้สื่อข่าว
- O อื่นๆ กรอกชื่ออาชีพของท่านเพิ่มเติมในช่องว่างที่แสดง

| ที่อยู่ผู้ปกครอง |       |                                              |          |                                     |
|------------------|-------|----------------------------------------------|----------|-------------------------------------|
| ประเทศ*          | ไทย 🔻 | รหัสไปรษณีย์                                 |          |                                     |
| บ้านเลขที่       |       | ୬୦୪                                          |          |                                     |
| ถนน              |       | แขวง/ตำบล                                    |          |                                     |
| ເສຕ/ອຳເກອ        |       | จังหวัด                                      | ກຣຸ      | มทัพมหานกร 🔻                        |
| โทรศัพท์*        | فر    | มือถือ (ใช้สำหรับติดต่อ<br>และส่ง SMS)*      |          | ്രാബ്ഢ 0859990000                   |
| อีเมล*           |       |                                              |          |                                     |
| ก่อนหน้า         |       | หมายเหตุ: กรุณาระบุฮ้อมูลในช่องที่มีเครื่องห | ามาย * ใ | หักรบทุกช่อง ฉันที่กมะวิธีผู้นากรอง |

#### <u>ที่อยู่ที่ติดต่อได้</u> กรอกข้อมูลดังนี้

- ประเทศ เลือกจากตัวเลือก ดังนี้
  - o ไทย
  - O อื่นๆ : ผู้สมัครกรอกชื่อประเทศเพิ่มเติม
- ประเภทที่อยู่ เลือกจากตัวเลือก ดังนี้
  - O คอนโดมิเนียม
  - o ทาวน์เฮ้าส์
  - O บ้านเดี่ยว
  - แฟลตหรืออพาร์ตเม้นต์
  - O อาคารพาณิชย์หรือตึกแถว
  - O อื่นๆ : ผู้สมัครกรอกประเภทที่อยู่เพิ่มเติมในช่องว่างที่ปรากฏ
- รหัสไปรษณีย์ : กรณีที่ท่านเลือกประเทศไทย ระบบจะแสดงเขตในรหัสไปรษณีย์ให้เลือกโดยคลิก ด้านหน้าชื่อตำบล/อำเภอ ที่ต้องการ และกดปุ่ม "เลือกข้อมูลที่อยู่" ระบบจะนำชื่อตำบล อำเภอ และ จังหวัดใส่ในช่องว่างให้ทันที

กรณีไม่พบตำบล/อำเภอที่ท่านต้องการ กรุณากดปุ่ม "ยกเลิก" เพื่อตรวจสอบและแก้ไข รหัสไปรษณีย์อีกครั้ง

| เลือก | ตำปล       | อำเภอ     | จังหวัด                   |
|-------|------------|-----------|---------------------------|
| 0     | บางรัก     | เขตบางรัก | กรุงเทพมหานคร             |
| 0     | มหาพฤฒาราม | เขตบางรัก | กรุงเทพมหานคร             |
| 0     | สี่เมระยา  | เขตบางรัก | กรุงเทพมหานกร             |
| 0     | สีลม       | เขตบางรัก | กรุงเทพมหานคร             |
| 0     | สุธิยวงศ์  | เขตบางรัก | กรุงเทพมหานคร             |
|       |            |           | าลือกร้อนูลที่อยู่ ยามลิก |

- เลขที่
- ซอย
- ถนน
- แขวง/ตำบล
- เขต/อำเภอ
- จังหวัด
- โทรศัพท์ (สำหรับติดต่อผู้ปกครอง)
- <u>มือถือ (ใช้สำหรับติดต่อ และส่ง SMS)</u> : กรุณากรอกให้ถูกต้องเพื่อรับข้อความ SMS และโรงเรียนติดต่อ
- อีเมล

เมื่อกรอกข้อมูลให้ครบถ้วน กดปุ่ม "บันทึกประวัติผู้ปกครอง" ระบบจะแสดงกล่องข้อความเพื่อให้ยืนยัน การบันทึกประวัติผู้ปกครองอีกครั้ง

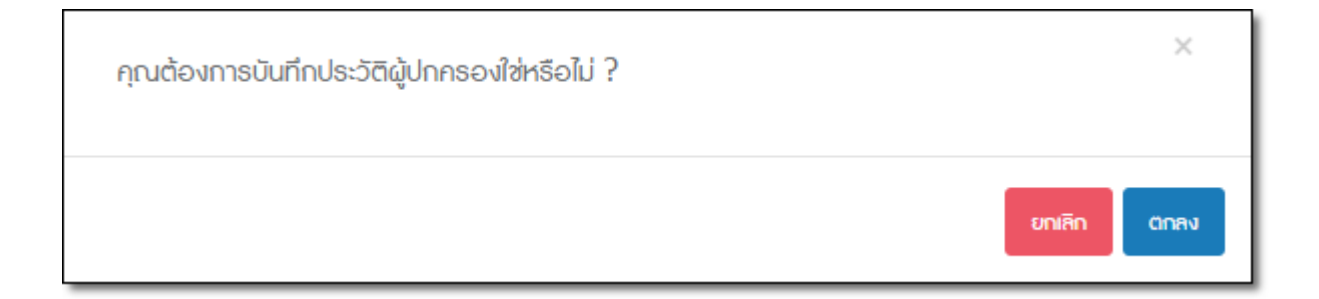

เมื่อท่านกดปุ่ม "ตกลง" ระบบจะบันทึกข้อมูลประวัติผู้ปกครอง และแสดงหน้าจอถัดไปเพื่อกรอกข้อมูล "ข้อมูลประวัติบิดา"

#### <u>ส่วนที่ 4: ประวัติบิดา</u>

กรณีที่ผู้ปกครองเป็นบิดาของผู้สมัคร และกรอกประวัติในระบบแล้ว ระบบจะแสดงข้อมูลที่ท่านกรอกไว้ อัตโนมัติ ท่านสามารถตรวจสอบ และกดปุ่ม "บันทึกประวัติบิดา" เพื่อบันทึกข้อมูลได้ทันที

| ประวัติผู้สมัคร ช้อมูลที่อยู่                  | ประวัติผู้ปกครอง ประวัติบิดา               |                                                                   |                      |
|------------------------------------------------|--------------------------------------------|-------------------------------------------------------------------|----------------------|
| ประวัติบิดา                                    |                                            |                                                                   |                      |
| รหัศบัตรประจำตัว<br>ประชาชน/Passport*<br>* หาก | เคยกรอกประวัติในระบบแก้ว คลิก โหดงประวัติข | วันเกิด*                                                          | 1 V UNSTAIU V 2460 V |
| คำนำหน้า/ชื่อ*                                 |                                            | นามสกุล*                                                          |                      |
| สถานภาพการมีชีวิตอยู่                          | 🖲 มีชีวิตอยู่ 🔘 เสียชีวิต                  |                                                                   |                      |
| เชื้อชาติ*                                     | ไทย                                        | <b>สัญ</b> ชาติ*                                                  | ไทย                  |
| ศาสนา                                          | aum                                        | Ŧ                                                                 |                      |
| สถานภาพ                                        | โสด                                        | Ŧ                                                                 |                      |
| ความสัมพันธ์                                   | นิดา                                       | ٣                                                                 |                      |
| ระดับการศึกษาสูงสุด                            | ปรีญญาตรี                                  | <ul> <li>สถานศึกษา*</li> <li>(ตามระดับการศึกษาที่ระบุ)</li> </ul> |                      |
|                                                |                                            |                                                                   |                      |

<u>ประวัติบิดา</u> กรอกข้อมูลดังนี้

- รหัสบัตรประจำตัวประชาชน / Passport (สำหรับบิดาที่เป็นชาวต่างชาติ)
- วันเกิด (วันที่ เดือน ปี พ.ศ.)
- ปุ่ม "โหลดประวัติบิดา" เพื่อสำเนาข้อมูลมาแสดง สามารถใช้งานได้หลังกรอกข้อมูล 2 ข้อด้านบน และต้อง เคยกรอกใบสมัครในปีการศึกษานี้มาก่อน เช่น เป็นผู้ปกครองหรือบิดาของผู้สมัครสอบ 2 คน
- คำนำหน้าชื่อ: กรอกคำนำหน้าชื่อตามเอกสารราชการ
- ชื่อ
- นามสกุล
- สถานภาพการมีชีวิตอยู่ : มีชีวิตอยู่ / เสียชีวิต
- เชื้อชาติ
- สัญชาติ
- ศาสนา : เลือกจากตัวเลือก ดังนี้

- o ศาสนาพุทธ
- คริสต์ (โปรเตสแตนต์) กรอกชื่อคริสตจักรของท่านเพิ่มเติมในช่องว่างที่แสดง
- คริสต์ (ออร์ทอดอกซ์)
- ด คริสต์ (อื่นๆ)
- o ศาสนาอิสลาม
- ศาสนาพราหมณ์-ฮินดู
- 0 ไม่ระบุ
- สถานภาพ : เลือกจากตัวเลือก ดังนี้
  - O โสด
  - O สมรส
  - O หม้าย
  - **O** หย่า
  - O แยกกันอยู่
  - 0 ไม่ระบุ
- ความสัมพันธ์ : ระบบกำหนดให้เป็นบิดาอัตโนมัติ
- ระดับการศึกษา : เลือกจากตัวเลือก ดังนี้
  - O ปริญญาตรี
  - O ปริญญาโท
  - O ปริญญาเอก
  - มัธยมศึกษาตอนปลาย
  - O มัธยมศึกษาตอนต้น
  - O ประกาศนียบัตรวิชาชีพ (ปวช.)
  - ประกาศนียบัตรวิชาชีพชั้นสูง (ปวส.)

- O ประกาศนียบัตรวิชาชีพเทคนิค (ปวท.)
- การศึกษานอกโรงเรียน (กศน.)
- O การศึกษาภาคบังคับ
- การศึกษาผู้ใหญ่
- ประถมศึกษาตอนปลาย
- O ประถมศึกษาตอนต้น
- 0 ไม่ระบุ
- สถานศึกษา (ตามระดับการศึกษาที่ระบุ) : กรอกชื่อสถานศึกษา

| สถานที่ทำงาน          |           |              |  |
|-----------------------|-----------|--------------|--|
| อาชีพ*                | olun 🔹    | อาชีมอื่น ๆ* |  |
| ประเภทธุรกิจ*         | ຣັບຈ້າง 🔻 |              |  |
| สถานที่ทำงาน*         |           | ตำแหน่งงาน*  |  |
| ຣາຍໄດ້ຕ່ອປ <b>ີ</b> * |           |              |  |
|                       |           |              |  |

# <u>สถานที่ทำงานบิดา</u> กรอกข้อมูลดังนี้

- อาชีพ เลือกจากตัวเลือก ดังนี้
  - ผู้พิพากษา
  - O ทนายความ
  - O ทหาร
  - O ตำรวจ
  - O แพทย์
  - O พยาบาล
  - O วิศวกร
- ประเภทธุรกิจ : เลือกจากตัวเลือก ดังนี้
  - O รับจ้าง
  - O รัฐวิสาหกิจ
  - เจ้าของกิจการ
- รับจ้าง
- สถานที่ทำงาน
- ตำแหน่งงาน
- รายได้ต่อปี

- O นักธุรกิจ
- O ครู
- O พนักงานธนาคาร
- O ค้าขาย
- ผู้สื่อข่าว
- O อื่นๆ กรอกชื่ออาชีพของท่านเพิ่มเติมในช่องว่างที่แสดง

| ที่อยู่บิดา |     |                |                              |
|-------------|-----|----------------|------------------------------|
| ประเทศ      | ไทย | • รหัสไปรษณีย์ |                              |
| เลชที่      |     | 200            |                              |
| ถนน         |     | แชวง/ตำบล      |                              |
| ເສດ/ອຳເກອ   |     | จังหวัด        | กรุงเทิมปหาในกร 🛛            |
| โทรศัพท์*   | e.  | มือถือ*        | П         азакіля 0859990000 |
| อีเมล*      |     |                |                              |
|             |     |                |                              |
| ก่อนหน้า    |     |                | บันทึกประวัติบัด             |

# <u>ที่อยู่บิดา</u> กรอกข้อมูลดังนี้

- ประเทศ เลือกจากตัวเลือก ดังนี้
  - o ไทย
  - อื่นๆ : ผู้สมัครกรอกชื่อประเทศเพิ่มเติม

 รหัสไปรษณีย์ : กรณีที่ท่านเลือกประเทศไทย ระบบจะแสดงเขตในรหัสไปรษณีย์ให้เลือกโดยคลิก ด้านหน้าชื่อตำบล/อำเภอ ที่ต้องการ และกดปุ่ม "เลือกข้อมูลที่อยู่" ระบบจะนำชื่อตำบล อำเภอ และ จังหวัดใส่ในช่องว่างให้ทันที

กรณีไม่พบตำบล/อำเภอที่ท่านต้องการ กรุณากดปุ่ม "ยกเลิก" เพื่อตรวจสอบและแก้ไข รหัสไปรษณีย์อีกครั้ง

| เลือก | ตำปล       | อำเภอ     | จังหวัด                   |
|-------|------------|-----------|---------------------------|
| •     | บางรัก     | เขตบางรัก | กรุงเทพมหานกร             |
| •     | มหาพฤฒาราม | เขตบางรัก | กรุงเทพมหานกร             |
| •     | สี่พระยา   | เขตบางรัก | กรุงเทพมหานกร             |
| •     | สีลม       | เขตบางรัก | กรุงเทพมหานกร             |
| •     | สุริยวงศ์  | เขตบางรัก | กรุงเทพมหานกร             |
|       |            |           | เลือกช้อมูลที่อยู่ ยกเลิก |

- เลขที่
- ซอย
- ถนน
- แขวง/ตำบล
- เขต/อำเภอ
- จังหวัด
- โทรศัพท์
- มือถือ : หมายเลขโทรศัพท์มือถือ
- อีเมล

เมื่อกรอกข้อมูลให้ครบถ้วน กดปุ่ม "บันทึกประวัติบิดา" ระบบจะแสดงกล่องข้อความเพื่อให้ยืนยันการ บันทึกข้อมูลประวัติบิดาอีกครั้ง

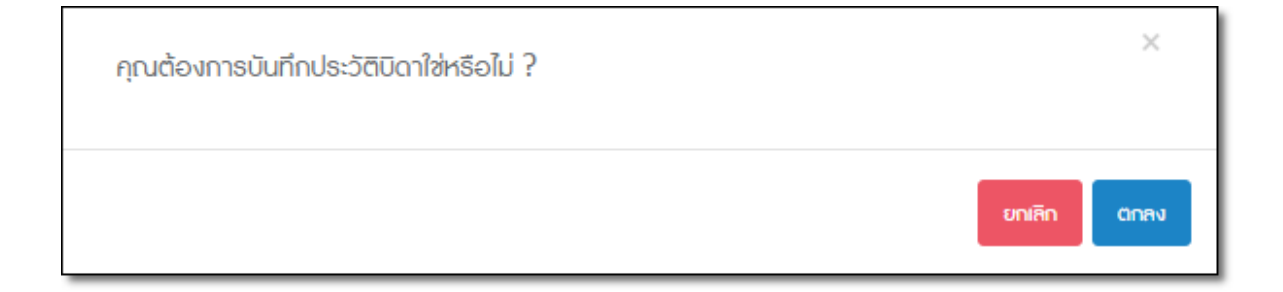

เมื่อท่านกดปุ่ม "ตกลง" ระบบจะบันทึกข้อมูลประวัติบิดา และแสดงหน้าจอถัดไปเพื่อกรอกข้อมูล "ข้อมูล ประวัติมารดา"

#### <u>ส่วนที่ 5: ประวัติมารดา</u>

กรณีที่ผู้ปกครองเป็นมารดาของผู้สมัคร และกรอกประวัติในระบบแล้ว ระบบจะแสดงข้อมูลที่ท่านกรอกไว้ อัตโนมัติ ท่านสามารถตรวจสอบ และกดปุ่ม "บันทึกประวัติมารดา" เพื่อบันทึกข้อมูล

| ประวัติผู้สมักร ช้อมูลที่อ            | ยู่ ประวัติผู้ปกครอง       | ประวัติมิดา      | ประวัติมารดา                            |     |        |        |   |
|---------------------------------------|----------------------------|------------------|-----------------------------------------|-----|--------|--------|---|
| ประวัติมารดา                          |                            |                  |                                         |     |        |        |   |
| รหัสบัตรประจำตัว<br>ประชาชน/Passport* |                            |                  | ວັนເກັດ*                                | 1 * | มกราคม | ▼ 2460 | • |
| * หากเคยเ                             | ารอกประวัติในระบบแก้ว กลิก | โหลดประวัติมารดา |                                         |     |        |        |   |
| กำนำหน้า/ชื่อ*                        |                            |                  | นามสกุล <sup>*</sup>                    |     |        |        |   |
| สถานภาพการมีชีวิตอยู่                 | 🖲 มีชีวิตอยู่ 🔍 เสียชีวิต  |                  |                                         |     |        |        |   |
| ເชື້ອຫາຕື*                            | ไทย                        |                  | สัญชาติ*                                | ไทย |        |        |   |
| ศาสนา                                 | щ́ПБ                       | v                |                                         |     |        |        |   |
| สถานภาพ                               | โสด                        | ٣                |                                         |     |        |        |   |
| ความสัมพันธ์                          | มารดา                      | ٣                |                                         |     |        |        |   |
| ระดับการศึกษาสูงสุด                   | ปริญญาตรี                  | v                | สถานศึกษา*(ตามระดับ<br>การศึกษาที่ระบุ) |     |        |        |   |

<u>ประวัติมารดา</u> กรอกข้อมูลดังนี้

- รหัสบัตรประจำตัวประชาชน / Passport (สำหรับมารดาที่เป็นชาวต่างชาติ)
- วันเกิด (วันที่ เดือน ปี พ.ศ.)
- ปุ่ม "โหลดประวัติมารดา" เพื่อสำเนาข้อมูลมาแสดง สามารถใช้งานได้หลังกรอกข้อมูล 2 ข้อด้านบน และ เคยกรอกใบสมัครในปีการศึกษานี้มาก่อน เช่น เป็นผู้ปกครองหรือมารดาของผู้สมัครสอบ 2 คน
- คำนำหน้าชื่อ: กรอกคำนำหน้าชื่อตามเอกสารราชการ
- ชื่อ
- นามสกุล
- สถานภาพการมีชีวิตอยู่ : มีชีวิตอยู่ / เสียชีวิต
- เชื้อชาติ

- สัญชาติ
- ศาสนา : เลือกจากตัวเลือก ดังนี้
  - o ศาสนาพุทธ
  - คริสต์ (โปรเตสแตนต์) กรอกชื่อคริสตจักรของท่านเพิ่มเติมในช่องว่างที่แสดง
  - คริสต์ (ออร์ทอดอกซ์)
  - ด คริสต์ (อื่นๆ)
  - o ศาสนาอิสลาม
  - O ศาสนาพราหมณ์-ฮินดู
  - 0 ไม่ระบุ
- สถานภาพ : เลือกจากตัวเลือก ดังนี้
  - O โสด
  - O สมรส
  - O หม้าย
  - **O** หย่า
  - O แยกกันอยู่
  - O ไม่ระบุ
- ความสัมพันธ์ : ระบบกำหนดให้เป็นมารดาอัตโนมัติ
- ระดับการศึกษาสูงสุด : เลือกจากตัวเลือก ดังนี้
  - O ปริญญาตรี
  - O ปริญญาโท
  - O ปริญญาเอก
  - O มัธยมศึกษาตอนปลาย
  - O มัธยมศึกษาตอนต้น
  - ประกาศนียบัตรวิชาชีพ (ปวช.)
  - ประกาศนียบัตรวิชาชีพชั้นสูง (ปวส.)

- O ประกาศนียบัตรวิชาชีพเทคนิค (ปวท.)
- O การศึกษานอกโรงเรียน (กศน.)
- O การศึกษาภาคบังคับ
- O การศึกษาผู้ใหญ่
- O ประถมศึกษาตอนปลาย
- O ประถมศึกษาตอนต้น
- 0 ไม่ระบุ
- สถานศึกษา (ตามระดับการศึกษาที่ระบุ) : กรอกชื่อสถานศึกษา

| สถานที่ทำงาน             |           |              |  |
|--------------------------|-----------|--------------|--|
| อาชีพ*                   | อันๆ 🔻    | อาชีพอื่น ๆ* |  |
| ประเภทธุรกิจ*            | ຮັບຈ້ານ 🔻 |              |  |
| สถานที่ทำงาน*            |           | ตำแหน่งงาน*  |  |
| sາຍໄດ້ຕ່ອປີ <sup>*</sup> |           |              |  |
|                          |           |              |  |

### <u>สถานที่ทำงานมารดา</u> กรอกข้อมูลดังนี้

- อาชีพ เลือกจากตัวเลือก ดังนี้
  - O ผู้พิพากษา
  - O ทนายความ
  - O ทหาร
  - O ตำรวจ
  - O แพทย์
  - o พยาบาล
  - O วิศวกร
- ประเภทธุรกิจ : เลือกจากตัวเลือก ดังนี้
  - O รับจ้าง
  - o รัฐวิสาหกิจ
  - O เจ้าของกิจการ
- รับจ้าง
- สถานที่ทำงาน
- ตำแหน่งงาน
- รายได้ต่อปี

- O นักธุรกิจ
- O ครู
- O พนักงานธนาคาร
- **O** ค้าขาย
- ผู้สื่อข่าว
- O อื่นๆ กรอกชื่ออาชีพของท่านเพิ่มเติมในช่องว่างที่แสดง

| ที่อยู่มารดา       |     |                                  |                                        |                    |
|--------------------|-----|----------------------------------|----------------------------------------|--------------------|
| ประเทศ             | ไทย | <ul> <li>รหัสไปรษณีย์</li> </ul> |                                        |                    |
| บ้านเลขที่         |     | 300                              |                                        |                    |
| ถนน                |     | แขวง/ตำบล                        |                                        |                    |
| ເ <b></b> ສຕ/ອຳເກອ |     | จังหวัด                          | Ŧ                                      |                    |
| โทรศัพท์*          | e.  | มือถือ*                          |                                        |                    |
| ອົເມຄ <sup>*</sup> |     |                                  |                                        |                    |
|                    |     |                                  |                                        |                    |
| ก่อนหน้า           |     | หมายเหตุ: กรุณาระบุข้อมูล        | ในช่องที่มีเครื่องหมาย * ให้กรบทุกซ่อง | บันทึกประวัติมารถา |

<u>ที่อยู่มารดา</u> กรอกข้อมูลดังนี้

- ประเทศ : เลือกจากตัวเลือก ดังนี้
  - o ไทย
  - O อื่นๆ : ผู้สมัครกรอกชื่อประเทศเพิ่มเติม
- รหัสไปรษณีย์ : กรณีที่ท่านเลือกประเทศไทย ระบบจะแสดงเขตในรหัสไปรษณีย์ให้เลือกโดยคลิก ด้านหน้าชื่อตำบล/อำเภอ ที่ต้องการ และกดปุ่ม "เลือกข้อมูลที่อยู่" ระบบจะนำชื่อตำบล อำเภอ และ จังหวัดใส่ในช่องว่างให้ทันที

กรณีไม่พบตำบล/อำเภอที่ท่านต้องการ กรุณากดปุ่ม "ยกเลิก" เพื่อตรวจสอบและแก้ไข รหัสไปรษณีย์อีกครั้ง

| เลือก   | ตำบล       | อำเภอ     | จังหวัด                   |
|---------|------------|-----------|---------------------------|
| 0       | บางธัก     | เซตบางรัก | กรุงเทพมหานคร             |
| $\odot$ | มหาพฤฒาราม | เขตบางรัก | กรุงเทพมหานกร             |
| 0       | สี่พระยา   | เขตบางรัก | กรุงเทพมหานคร             |
|         | สีลม       | เขตบางรัก | กรุงเทพมหานคร             |
| 0       | สุริยวงศ์  | เขตบางรัก | กรุงเทพมหานกร             |
|         |            |           | เลือกร้อนูลที่อยู่ บทเล็ก |

- เลขที่
- ซอย
- ถนน
- แขวง/ตำบล

- เขต/อำเภอ
- จังหวัด
- โทรศัพท์
- มือถือ : หมายเลขโทรศัพท์มือถือ
- อีเมล

เมื่อกรอกข้อมูลให้ครบถ้วน กดปุ่ม "บันทึกประวัติมารดา" ระบบจะแสดงกล่องข้อความเพื่อให้ยืนยันการ บันทึกข้อมูลประวัติมารดาอีกครั้ง

| คุณต้องการบันทึกประวัติมารดาใช่หรือไม่ ? | ×     |
|------------------------------------------|-------|
| ยกเลิก                                   | CINRV |

เมื่อท่านกดปุ่ม "ตกลง" ระบบจะบันทึกข้อมูลประวัติมารดา และแสดงหน้าจอถัดไปเพื่อกรอกข้อมูล "กำหนดข้อมูลใบสมัคร"

### 2. <u>กำหนดข้อมูลใบสมัคร (Application form)</u>

| ปีการศึกษา                                                           | 2561 •                                                               | ภาคการศึกษา                           | 1                           | v                                 |       |
|----------------------------------------------------------------------|----------------------------------------------------------------------|---------------------------------------|-----------------------------|-----------------------------------|-------|
| ใบสมัคร                                                              |                                                                      |                                       |                             |                                   |       |
| ประเภท                                                               | • niolu                                                              |                                       |                             |                                   |       |
|                                                                      | 🔍 บุตรศิษย์เก่า                                                      |                                       |                             |                                   |       |
|                                                                      | บุตรศิษย์เก่า (ต้องแสดงเอกสารรับ                                     | รองสถานภาพสมาชิกจากสมาคเ              | มศิษย์เก่าฯ ในวันยื่นใบสเ   | วัคธ)                             |       |
| โครงการ                                                              | English Immersion Prog                                               | gram (EIP : การเรียนการสอเ            | ມເປົ້ນກາษາອັงกฤษ)           |                                   |       |
|                                                                      | รายละเอียดเพิ่มเติม Click                                            |                                       |                             |                                   |       |
|                                                                      | Intensive English Progra                                             | am (IEP : การเรียนการสอนป             | กติโดยพัฒนาศักยภาพ          | ກາษาอังกฤษ)                       |       |
|                                                                      | รายละเอียดเพิ่มเติม Click                                            |                                       |                             |                                   |       |
|                                                                      |                                                                      |                                       |                             |                                   |       |
| ระบุข้อมูลบุตรศิษย์เก่า<br>โปรดระบุหมายเลชบัดรศ<br>หมายแลวบัตรศา ชวี | าซิกสมาคมสิษย์เก่า ซึ่อหรือนามสกุล แล้วกฉปุ่มค่<br>อศ เวอนซิเษย์เว่า | วันหาช้อมูล                           | กันการ้อม                   | (คมุตรศิษย์เก่า                   |       |
|                                                                      |                                                                      | อ - นามการุก                          |                             |                                   |       |
| ระบุชื่อพี่น้อง (บิดา มารดา เ                                        | ฉียวกัน) ที่กำลังศึกษาในโรงเรียนนี้                                  |                                       |                             |                                   |       |
| โปรดระบุธหัสนักเรียน หรือ ชื่อ เ                                     | เรือ นามสกุล แล้วกดปุ่มกั่นหาข้อมูล                                  |                                       | ค้นหาซ้อมูล                 | ່າອັບັ້ນ                          |       |
| รหัสนักเรียน                                                         | ชื่อ - นามสกุค                                                       | กำคังศึกษาชั้น                        | ห้อง                        | AU                                |       |
| หมายเหตุ: ผู้สมักธที่มีนี<br>และสอบสัมกาษณ์                          | — น้อง ที่ก่าลังศึกษาอยู่ต้องมีนามสกุลเดียวกั                        | บผู้สมักร หรือ บิดาของผู้สมักร หรือ เ | ภรดาของผู้สมักรเท่านั้น และ | ต้องนำหลักฐานมาแสดงในวันที่ยื่นใบ | สมักร |
|                                                                      |                                                                      | ยกเลิก บันทึกใบสมัคร                  |                             |                                   |       |

เมื่อผู้สมัครกรอกประวัติผู้สมัครเรียบร้อยแล้ว ในขั้นตอนถัดไปเป็นการเลือกประเภทการสมัคร โครงการ และข้อมูลพี่ น้องที่กำลังศึกษาในโรงเรียนนี้ (ถ้ามี) ดังนี้

- ประเภทผู้สมัคร เลือกจากตัวเลือกได้ 1 ประเภท
  - o ทั่วไป
  - O บุตรศิษย์เก่า : สำหรับผู้สมัครเป็นบุตรของศิษย์เก่าของโรงเรียน ระบุข้อมูลบุตรศิษย์เก่า มีขั้นตอนดังนี้
    - กรอกคำค้นหาในช่องว่าง ได้แก่ รหัสนักเรียน รหัสศิษย์เก่า หรือ ชื่อ-นามสกุล และกดปุ่ม
       "ค้นหาข้อมูลบุตรศิษย์เก่า" ระบบจะแสดงข้อมูลศิษย์เก่าที่พบ
    - เลือกรายชื่อศิษย์เก่าจากข้อมูลที่ค้นพบ ระบบจะแสดงรายชื่อที่ท่านเลือกในตาราง
    - สามารถกดปุ่ม "ลบ" รายการศิษย์เก่าที่ถูกเพิ่มไว้แล้วได้

<u>หมายเหตุ</u> บุตรศิษย์เก่า ต้องแสดงเอกสารรับรองสถานภาพสมาชิกจากสมาคมศิษย์เก่าฯ ในวันยื่นใบ สมัครและสอบสัมภาษณ์

- <u>โครงการ</u> เลือกจากตัวเลือกได้ 1 โครงการ ท่านสามารถคลิกที่ "รายละเอียดเพิ่มเติม Click" เพื่ออ่าน รายละเอียดการเรียนการสอนของโครงการได้
  - O English Immersion Program (EIP : การเรียนการสอนเป็นภาษาอังกฤษ)
  - O Intensive English Program (IEP : การเรียนการสอนปกติโดยพัฒนาศักยภาพภาษาอังกฤษ)
- <u>ระบุชื่อพี่-น้อง (บิดา มารดา เดียวกัน) ที่กำลังศึกษาในโรงเรียนนี้</u> มีขั้นตอนดังนี้
  - ด กรอกคำค้นหาในช่องว่าง ได้แก่ รหัสนักเรียน หรือ ชื่อ-นามสกุล และกดปุ่ม "ค้นหา" ระบบจะแสดง ข้อมูลนักเรียนที่ค้นพบเพื่อให้ท่านเลือกเพิ่มข้อมูลพี่น้อง
  - O เลือกเพิ่มรายชื่อพี่น้องจากข้อมูลที่ค้นพบ ระบบจะแสดงรายชื่อที่ท่านเลือกในตาราง
  - O สามารถกดปุ่ม "ลบ" รายการพี่น้องที่ถูกเพิ่มไว้แล้วได้

<u>หมายเหตุ</u> ผู้สมัครที่มีพี่ – น้อง ที่กำลังศึกษาอยู่ต้องมีนามสกุลเดียวกับผู้สมัคร หรือ บิดาหรือมารดา ของผู้สมัครเท่านั้น และต้องนำหลักฐานมาแสดงในวันที่ยื่นใบสมัครและสอบสัมภาษณ์

เมื่อกรอกข้อมูลครบถ้วน กดปุ่ม "บันทึกใบสมัคร"

### 3. ชำระเงินค่าใบสมัคร (Application payment)

| ปีการศ          | <b>ลึกษา</b> 2561         | ٣                                  | ภาคการศึกษา 1                                               | Ŧ                                                    |
|-----------------|---------------------------|------------------------------------|-------------------------------------------------------------|------------------------------------------------------|
| ะเงินค่าสมัคร 🎸 |                           |                                    |                                                             |                                                      |
| เลขที่ใบสมัคร   | ชื่อ - นามสกุล            | โครงการที่เคือก สถานะ              |                                                             |                                                      |
| 000             | เด็กชาย ชื่อ - นามสกุลผู้ | ู้สมัคร EIP <mark>ยังไปช่</mark>   | าระเงินค่าสมัคร อมอับสาระงิน สา                             | าระเงินผ่านบัตรเครดิต ทักเงินผ่านบัญชิธมาการกรุงเทิพ |
|                 | เมื่อท่านผู้เ             | กกรองซ่ำระเงินก่าสมักรเรียบร้อยแล้ | ว ท่านสามารถเลือกช่วงเวลายื่นใบสมักรและเ<br>ววิเชิ่มในสถารณ | นัดสัมภาษณ์ ได้ที่ขึ้นตอนที่ 4                       |

เมื่อผู้สมัครเลือกประเภท และโครงการการสมัครเรียบร้อยแล้ว ในขั้นตอนถัดไปเป็นขั้นตอนการชำระเงินค่า ใบสมัคร ในหน้าจอจะแสดงข้อมูลของผู้สมัคร ดังนี้

- เลขที่ใบสมัคร
- ชื่อ นามสกุลภาษาไทยของผู้สมัคร
- โครงการที่เลือก
- สถานะการชำระเงิน : ยังไม่ชำระเงินค่าสมัคร / ชำระเงินค่าสมัครแล้ว
   โดยผู้สมัครสามารถเลือกชำระเงินได้จาก 3 ช่องทาง ดังนี้
- พิมพ์ใบชำระเงิน
- ชำระเงินผ่านบัตรเครดิต
- หักเงินผ่านบัญชีธนาคารกรุงเทพ

กรุณาชำระเงินค่าใบสมัครภายในวันที่ 27 มิถุนายน 2560 เวลา 21.00 น. หากชำระหลังจากเวลาที่กำหนดโรงเรียนขอสงวนสิทธิ์ในกรณีที่ธุรกรรมของท่านอาจไม่สมบูรณ์ และอาจจะไม่ทันต่อวันยื่นใบสมัคร

#### <u>ช่องทางที่ 1 พิมพ์ใบชำระเงิน</u>

เมื่อท่านกดปุ่มพิมพ์ใบชำระเงินระบบจะแสดงใบชำระเงินบนหน้าจอ ท่านสามารถพิมพ์ออกทางเครื่องพิมพ์ (Printer) เพื่อนำไปชำระเงินได้ที่จุดบริการ ดังนี้

- ธนาคารกรุงเทพ จำกัด (มหาชน) เสียค่าบริการ 10 บาทต่อ 1 รายการ
- เคาน์เตอร์เซอร์วิส เสียค่าบริการ 10 บาทต่อ 1 รายการ

การชำระเงินซ่องทางนี้ธนาคารใช้เวลาดำเนินการ 1 วันทำการ ท่านสามารถเลือกรอบนัดสัมภาษณ์หลังจาก ได้รับ SMS แจ้งผลการชำระเงินเรียบร้อยทางโทรศัพท์มือถือ (หมายเลขโทรศัพท์มือถือผู้ปกครอง)

| ในนำค่ากข่าระเงินสิน                                                                                                    |                                                                                                    |                                                                                     |                                                                            |                                                                                                    |                                                    |
|----------------------------------------------------------------------------------------------------|----------------------------------------------------------------------------------------------------|-------------------------------------------------------------------------------------|----------------------------------------------------------------------------|----------------------------------------------------------------------------------------------------|----------------------------------------------------|
|                                                                                                    | ศัพริยมริการ ( Bill Payment Pay-In Slip)                                                                                                    |                                                                                     |                                                                            |                                                                                                    | สาหรับลูกคำ                                        |
|                                                                                                    |                                                                                                    |                                                                                     |                                                                            | ไประเรียกเกินค่าธรร                                                                                                | แน้แนงากผู้ชำระ                                    |
|                                                                                                    |                                                                                                    |                                                                                     |                                                                            | en Ba                                                                                                    | inch fu                                            |
|                                                                                                    | 35 cussbarg unsilia verando opuman                                                                                                    |                                                                                     |                                                                            | al 14 4                                                                                                    |                                                    |
|                                                                                                    | 1441 10500<br>Twoline: 02,417,4952                                                                                                    |                                                                                     | Customer Name                                                              | ชอ - นามสกุลผูสมคร                                                                                                 |                                                    |
|                                                                                                    | Erwil: bcc_christian@bcc1052.com                                                                                                    |                                                                                     | Customer No (He                                                            | (1)                                                                                                    |                                                    |
| The second second second second second second second second second second second second second second second se                                                                                                    | underträsjähning 0554001064005                                                                                                    |                                                                                     | Heference No (He                                                           | (.2)                                                                                                    |                                                    |
| ເຈົ້ອນຳເຫັນໃຫຼຢີ ໄດ້ແຕ້ຫນ                                                                                                    | nyezmentalafieta (Bangkok Christian College)                                                                                                    | 1                                                                                   |                                                                            |                                                                                                    |                                                    |
|                                                                                                    | ารกระเทพ จำกัด (มหารณ์) (Bill Payment)                                                                                                    | (10/10 unw)                                                                         |                                                                            |                                                                                                    |                                                    |
| ระสุราช 🏹 เคาน์ม                                                                                                    | ครั้นขรัวส (เฉพาะเงินสค) ค่าบริการรายก                                                                                                    | 15et (10/10 unm)                                                                    |                                                                            | <del>4</del> 74                                                                                                    | ระกายในวันที่ 17 June 2017                         |
| รับข่าระดำ                                                                                                    | สมเงินสุดเท่านั้น                                                                                                    | ิ จำนวนเงิน / Amount                                                                |                                                                            | 1,100.00                                                                                                    | ນາທ / Baht                                         |
| จำนวนมิน                                                                                                    | เป็นสิวอักษร / Amount in Words                                                                                                    |                                                                                     | (หมื่อพัง                                                                  | หนึ่งร้อยมาพถังม)                                                                                                  |                                                    |
|                                                                                                    |                                                                                                    |                                                                                     |                                                                            | สารเริ่มเจ้าหน้าที่                                                                                                | sunens                                             |
|                                                                                                    |                                                                                                    |                                                                                     |                                                                            |                                                                                                    |                                                    |
| And Andrew Committee                                                                                                    | Test Real ( Telephone                                                                                                    |                                                                                     |                                                                            |                                                                                                    |                                                    |
| enganerin / Deposit by                                                                                                    | Diseas / Leephone                                                                                                    |                                                                                     | L                                                                          | ส์สุทษา                                                                                                    |                                                    |
|                                                                                                    |                                                                                                    |                                                                                     |                                                                            |                                                                                                    |                                                    |
|                                                                                                    |                                                                                                    |                                                                                     |                                                                            |                                                                                                    |                                                    |
|                                                                                                    |                                                                                                    |                                                                                     |                                                                            | shan/B                                                                                                    | ranchຈັ                                            |
|                                                                                                    | TooTorungeonenteefeer (Dangkok Christ)<br>36 onweberry woodlas versicht ngem                                                                                                    | lan College)<br>Hanruwa                                                             | Customer Name                                                              | ศษาช<br>ชื่อ - นามสกุลผู้สมัคร                                                                                     | nanch                                              |
|                                                                                                    | Tautaunpuoreetautau (Daogkok Chinis<br>26 orauduung urtaitau vertariin nyuor<br>19500<br>Tautuun on art 4000                                                                                                    | an College)<br>Hanrawa                                                              | Customer Name<br>Customer No (Re                                           | ศษาย<br>ชื่อ - นามสกุลผู้สมัคร<br>(1)                                                                              | hansh                                              |
|                                                                                                    | Tautimungsone-teatins (Bangkok Christ)<br>26 mastearag artastea ceanwin ngan<br>19500<br>Tauteet: 02-437-4852<br>Enni: bog_christen@boc1652.com                                                                                                    | an College)<br>HEINTLAS                                                             | Customer Name<br>Customer No (Re<br>Reference No (Re                       | ศษาย<br>ชื่อ - นามลกุลผู้สมัคร<br>(1)<br>(2)                                                                       | randi                                              |
| ٨                                                                                                    | Tastinungsonetalinu (Bangkok Christ<br>36 onzahazog urteitas urenteta ngea<br>16500<br>Tastinti 02-037-1652<br>Envel: boz, christen@boc1682.com<br>undershigitarus. 064001084009                                                                                                    | an College)<br>naarmuna                                                             | Customer Name<br>Customer No (Re<br>Reference No (Re                       | ศษาย<br>ชื่อ - นามลกุลผู้หมัคร<br>(1)<br>(2)                                                                       | randh                                              |
| decorring to be                                                                                                    | Toethnungsonerteellen (Bangkok Christ<br>36 outschuung ernellen vermelle ngeer<br>1650)<br>Tankeit 02-437-1652<br>Ernelt tog, christen@boc1852.com<br>unsburstagetung 0564001054009<br>stangaonerteelellen (Sangkok Christen Colle                                                                                                    | an College)<br>Insamues<br>194)                                                     | Customer Neme<br>Customer No (Re<br>Reference No (Re                       | ศษาช<br>ชื่อ - นามสกุลผู้สมัคร<br>(1)<br>(2)                                                                       | rench                                              |
| teo teoreristo                                                                                                    | โอะโรมกรุงทหรับผิดร (Bergick Christ<br>26 กระประกฎ มาระโอง เพราะรัก<br>19500<br>โรงชัยกั (2:437-1852<br>โรงส์ (2:437-1852<br>โรงส์ (2:437-1852<br>โรงส์ (2:437-1852<br>โรงส์ (2:437-1852)<br>โรงส์ (2:437-1852)<br>รามรรุงภาพ ซั่าทั้ด (มหาระบ) และที่มัญชี 002-                                                                                                    | an College)<br>marrana<br>nge)<br>-7-02058-5 (Bill Payment)(10                      | Customer Name<br>Customer No (Re<br>Reference No (Re                       | ศษาช<br>ชื่อ - นามลกุลผู้สมัคร<br>(1)<br>(2)                                                                       | inanch                                             |
| terio terioritada<br>terioritada<br>acuae                                                                                                    | โอะโรนกระทะฟริสโตะ (Benjski Christ<br>26 อามาโหมาย สาระโรง เพราะโรก กระท<br>1650<br>โระโรร้ (2-437-1652<br>โรงเรา (2-437-1652<br>โรงเรา (2-437-1652<br>โรงเรา (2-437-1652)<br>โรงเรา (2-437-1652)<br>เหตุโรงเรา (2-437-1652)<br>เรา กระท จำกัด (มหายาน) เลขต์นี้ญี่ (0.02-<br>ารกระทาง จำกัด (มหายาน) เลขต์นี้ญี่ (0.02-                                                                                                    | an College)<br>nammuns<br>nge)<br>-7-02058-5 (Bill Payment)(10<br>1siae (10/10 unw) | Customer Neme<br>Customer No (Re<br>Reference No (Re                       | ศษาร<br>ชื่อ - นามสกุลผู้สมัคร<br>(1)<br>42)<br>***                                                                | ระกายในเว็บส์ 17 June 2017                         |
| the second second secon                                                                                                    | โอะโรนกระทะทั่งมีคน (Banglok Chiel<br>26 อามประกวุ มารถึงมายางกัด กระค<br>1600<br>โรงทั้งที่ 60-837-1852<br>มายร้างที่ 60-837-1852<br>มายรู้แหล่งสามประกว (Banglok Chielen Cole<br>ระกรุณาพาษัณโลน (Banglok Chielen Cole<br>ารกรุณาพาษัณโลน (Banglok Chielen Cole<br>ารกรุณาพ จำกัด (มหายน) และที่มัญชี 002<br>คณร์เซนร์วัส (มหายนในแต) ผ่านที่การรามกา<br>ยตัวมาสัมมัดหน่านั้น                                                                                                    | an College)<br>naismilles<br>-7-02058-5 (Bill Payment)(10<br>1986: (10/10 une)<br>  | Customer Name<br>Customer No (Re<br>Reference No (Re                       | ศษาร<br>ชื่อ - นามลกุลผู้หมัคร<br>(1)<br>(2)<br>(2)<br>(1,100.00                                                   | ranch                                              |
| ted toteloole<br>ted toteloole<br>teres So<br>teres<br>teres                                                                                                    | โอะโรนกระทะทั่งส์คน (Bangiok Chied<br>36 อนนาโหลาญ มารถโดย เพลาะไก กระก<br>1950)<br>โทรโพที่: 102, dhiefangBoc 1852 con<br>แหล่นหายไปในเหล่ 994001054000<br>ระกรุณาพรรับส์คน (Bangiok Chiefan Colle<br>ารกรุณาพรรับส์คน (Bangiok Chiefan Colle<br>ารกรุณาพรรับส์คน (Bangiok Chiefan Colle<br>เรากรุณาพรรับส์คน (Bangiok Chiefan Colle<br>เรากรุณาพรรับส์คน (Bangiok Chiefan Colle<br>เรากรุณาพรรับส์คน) เท่าเป็นเป็น<br>เมต์วันเริ่มสำความนี้น                                                                                                    | an Colege)<br>naarmes<br>-7-02058-5 (Bill Payment)(10<br>1986 (10/10 ume)<br>       | Customer Name<br>Customer No (Re<br>Reference No (Re<br>10 urm)<br>(wifem  | ราษา8<br>ชื่อ - นามะกุลผู้สมัคร<br>(1)<br>4.2)<br>1,100.00<br>หนึ่งร้อยมาทย์หม)                                    | ระกาะกินวันที่ 17 June 2017<br>บาท / Baht          |
| teat trainteata<br>arus (a)<br>arus (a)<br>arus (a)<br>arisait<br>arisait                                                                                                    | โอะโรมกระทะฟรมัสตะ (Benglok Christ<br>26 ถามประกรุษ หายโรม เพราะทัก กรุษภ<br>10000<br>โระสินที่ 10-437-1652<br>Envil: boz. christen@boc1852.com<br>และประทั่งสุมัสตะ (Benglok Christian Colle<br>กระกรุษภาพ รักทัด (และกรณ) และที่มัญชี 002-<br>กระกรุษภาพ รักทัด (และกรณ) และที่มัญชี 002-<br>กระกรุษภาพ รักทัด (และกรณ) และที่มัญชี 002-<br>กระกรุษภาพ รักทัด (และกรณ) และที่มัญชี 002-<br>กระกรุษภาพ รักทัด (และกรณ) และที่มัญชี 002-<br>กระกรุษภาพ รักทัด (และกรณ) และที่มัญชี 002-                                                                                                    | an Colege)<br>nammuns<br>-7-02058-5 (Bill Payment)(10<br>Insie (10/10 unw)<br>      | Customer Name<br>Customer No (Re<br>Reference No (Re                       | ศาษารี<br>ชื่อ - นามะสกุลผู้สมัคร<br>(1)<br>(2)<br>(2)<br>ชนีเรียบาทถ้วน)<br>สายรับเจ้าแน่งหน่าที่                 | ระกายในวันที่ 17 June 2017<br>บาท / Baht<br>ธนาดาร |
| teat beinbulah<br>teat beinbulah<br>uina Sa<br>tribui<br>bulanunb                                                                                                    | โอะโรนกระงาศสัสตะ (Benjick Chiel<br>26 อามาโรมารู เคราะโรม เพราะโรก กระส<br>1600<br>โรงทิงที่ 60-837-1852<br>Envil: bog.chielen@bos1882.com<br>แฟนะฟรมุโสมาร์ 09400186009<br>สมกรุงภาพจัดเรื่อน (Benjick Chielen Cole<br>ารกรุงภาพจัดเรื่อน (Benjick Chielen Cole<br>ารกรุงภาพจัดเรื่อน (Benjick Chielen Cole<br>ารกรุงภาพจัดเรื่อน (Benjick Chielen Cole<br>ารกรุงภาพจัดเรื่อน (Benjick Chielen Cole<br>ารกรุงภาพจัดเรื่อน (Benjick Chielen Cole<br>ารกรุงภาพจัดเรื่อน (Benjick Chielen Cole<br>เรื่อน เป็นเป็น (Schwarz Chielen Cole<br>เหลือเป็นเรื่อน (Schwarz Chielen Cole                                                                                                    | an Colege)<br>nammuns<br>-7-02058-5 (Bill Payment)(10<br>-rsie (10/10 unw)<br>      | Customer Name<br>Customer No (Re<br>Reference No (Re                       | ศาษารี<br>ซื้อ - นามสกุลผู้สมัคร<br>(1)<br>(2)<br>(2)<br>(1,100.00<br>หนี่เรียยมาทล์วน)<br>สาหรับเจ้าหน้าที่       | ระการในวันที่ 17 June 2017<br>นาท / Beht           |
| effective fragment<br>effective fragment<br>fragment<br>fragme | โอะโรนกรุงงาหรือมัณ (Banglok Chiel<br>26 อามประกวุ มาระโอง เพราะรัก กุษต<br>1600<br>โรงที่หรืะ 02-037-1652<br>มาระโอง (20-037-1652<br>มาระโอง (162 มาระโอง 162 มาระ<br>เหม่นหรือไปเป็น (20 มาระโอง 164 มาระ<br>กระกรุงงาห จังที่ค (มากระบุ) และที่มัญชี 002<br>คระวัยบริษัณ (20 มาระโอง 164 มาระ<br>หรือมาระ<br>เราะรับเรียมร้าน<br>เป็นสีมีการ / Amount In Words                                                                                                    | an College)<br>naarmaa<br>-7-02058-5 (Bill Payment)(10<br>1988: (10/10 uran)<br>    | Customer Name<br>Customer No (Re<br>Reference No (Re<br>10 unw)<br>(Inflem | ศาราร<br>ชื่อ - นามะอกุลผู้สมัคร<br>(1)<br>(2)<br>(2)<br>(2)<br>(2)<br>(2)<br>(2)<br>(2)<br>(2)<br>(2)<br>(2       | รอกระโนอันที่ 17 June 2017<br>มาพ / Beht<br>ยนาหาร |
| efective fraction<br>effective fraction<br>fractive fraction<br>fraction<br>fraction   | โอะมีสามาระทะหรือมีสา (Banglok Chield<br>26 อนประกวย หรายโดย เพราะชัก กระก<br>1600<br>โทรฟังท์: 02-027-1652<br>มีกระทะ 02-027-1652<br>มากระทะหรือมีสาม (Banglok Chielden Cole<br>กระกรุงอาหาร้องโดน (Banglok Chielden Cole<br>กระกรุงอาหาร้องโดน (Banglok Chielden Cole<br>กระกรุงอาหาร้องโดน (Banglok Chielden Cole<br>กระกรุงอาหาร้องโดน (Banglok Chielden Cole<br>กระกรุงอาหาร้องโดน (Banglok Chielden Cole<br>กระกรุงอาหาร์องโลน (Banglok Chielden Cole<br>กระกรุงอาหาร์องโอน (Banglok Chielden Cole<br>กระกรุงอาหาร์องโลน (Banglok Chielden Cole<br>กระกรุงอาหาร์องโลน (Banglok Chielden C | an College)<br>naismuns<br>-7-02058-5 (Bill Payment)(10<br>11846 (10/10 urae)<br>   | Customer Name<br>Customer No (Re<br>Reference No (Re<br>10 srm)<br>(wtem)  | ศษารี<br>ซื่อ - นามอกุลผู้สมัคร<br>(1)<br>(2)<br>(2)<br>(2)<br>(2)<br>(2)<br>(2)<br>(2)<br>(2)<br>(2)<br>(2        | รอกษริณภัณฑ์ 17 June 2017<br>มาพ / Beht<br>ธมาดาร  |
| denvendiget to est<br>exercised to est<br>est<br>to envendiget<br>foregolation / Deposit by                                                                                                    | โอะโรนกระทะทั่งส์คน (Bangiok Chied<br>26 สนะประเทศ เราะที่อย เพราะทัก กระก<br>1950)<br>โรงส์พร. 02-037-1852<br>Email: Soc. chieden@Boc1852.com<br>แหม่นะสำเร็จ                                                                                                    | an College)<br>noartues<br>-7-02058-5 (Bill Payment)(10<br>rsae (10/10 une)<br>     | Customer Name<br>Customer No (Re<br>Reference No (Re<br>10 urw)<br>(vstem) | ศรษาช<br>ชื่อ - นามลกุลผู้หมัคร<br>(1)<br>(2)<br>1,100.00<br>อศมีสระบาทย์ระเ<br>สามรินเจ้าแปรที่<br>ผู้ริบเริ่น    | ระกาะในวันที่ 17 June 2017<br>บาพ / Baht<br>ธนาดาร |
| denoting the S<br>endenoting the S<br>endenoti                                             | โอะโรนกรุณาหารัสด์กร (Bangiok Chiel<br>36 สนะประกวร มาระโดย เหมาะไก กรุณา<br>1960)<br>โรงสิงส: 02-037-1852<br>Email: 502 chielen (Borgiot 1852 con<br>แหม่นะสมมุโมนาด์ 1984001584009<br>ธมรรุณาพรัสด์กร (Bangiok Chielen Cole<br>กรุกรุณาพรัสด์กร (Bangiok Chielen Cole<br>กรุกรุณาพรัสด์กร (Bangiok Chielen Cole<br>กรุกรุณาพรัสด์กร (Bangiok Chielen Cole<br>กรุกรุณาพรัสด์กร (Bangiok Chielen Cole<br>กรุกรุณาพรัสด์กร (Bangiok Chielen Cole<br>กรุกรุณาพรัสด์กรุง) และส์มัญชี 002-<br>สตร์เชอร์วิส (เฉพาะเป็นตร) ดำนริการรรณกา<br>สตัวเปลี่ยวกรัส<br>เมษ์วิธักษร / Amount In Words                                                                                                    | an College)<br>noartues<br>-7-020058-5 (Bill Payment)(10<br>198e (10/10 urae)<br>   | Customer Name<br>Customer No (Re<br>Reference No (Re<br>10 urw)<br>(vrtlem | ศรษาช<br>ชื่อ - นามสกุลผู้หมัคร<br>(1)<br>(2)<br>1,100.00<br>องนี้เรียมาพถ่าน)<br>สามรินเจ้าแก่าที่<br>ผู้ริบเริ่น | ระกาะในวันที่ 17 June 2017<br>บาท / Beht<br>ธนาดาร |

<u>หมายเหตุ</u> ท่านสามารถชำระเงินตามจุดบริการ จำนวนเงิน และชำระภายในวันที่ที่แสดงบนใบชำระเงินเท่านั้น

#### ช่องทางที่ 2 ชำระเงินผ่านบัตรเครดิต

การชำระเงินผ่านบัตรเครดิต สามารถชำระด้วยบัตร VISA หรือ MASTER CARD ของทุกธนาคาร เมื่อ ดำเนินการชำระเงินเสร็จเรียบร้อย ท่านสามารถเลือกรอบนัดสัมภาษณ์ได้ทันทีที่ได้รับ SMS แจ้งผลการชำระเงิน เรียบร้อยทางโทรศัพท์มือถือ (หมายเลขโทรศัพท์มือถือผู้ปกครอง)

|                                                                                      |                                                                    | by VISA                                                                                                    | Bangkok Ban                                                                                            |
|--------------------------------------------------------------------------------------|--------------------------------------------------------------------|----------------------------------------------------------------------------------------------------|----------------------------------------------------------------------------------------------------|
|                                                                                      |                                                                    | Added Protection                                                                                                    |                                                                                                    |
| Please fill in the<br>Merchant Name :<br>Merchant Reference No. :<br>Amount :<br>IP: | credit card information:<br>UAT Test Co. (THB)<br>2007/207-<br>THB | You need to enter your Verified by V<br>complete the transaction. This inform<br>merchant. Please click on Forgot Pay<br>the VbV password. | Visa (VbV) password in order to<br>nation is not shared with the<br>ssword link if you cannot remember |
|                                                                                      |                                                                    | Merchant: Than                                                                                                    | dar                                                                                                    |
| Card Number :                                                                        |                                                                    | Amount:                                                                                                    |                                                                                                    |
| Expiry Date (mm/yyyy) :                                                              | 07 🕶 / 2009 🕶                                                      | Date: 1/8/2                                                                                                    | 006                                                                                                    |
| Name as shown on card:                                                               | TEST CARD                                                          | Date: 1/0/2                                                                                                    | **** ****                                                                                              |
| Issuer Bank Country:                                                                 | Thailand                                                           | Card Number: ****                                                                                                    |                                                                                                    |
| Issuer Bank Name :                                                                   | O Please Select One 💌                                              | PAM: Hello                                                                                                    |                                                                                                    |
| Others :                                                                             |                                                                    | ¥b¥ password:                                                                                                    |                                                                                                    |
| CVVZ/CVCZ:                                                                           |                                                                    | Forgo                                                                                                    | t Password                                                                                             |
| Cancel                                                                               | Submit                                                             | Ex                                                                                                    | cit Submit                                                                                             |
|                                                                                      |                                                                    | Copyright © 2006 Bangkok Bank Public                                                                                                    | Company Limited. All rights reserved.                                                                  |
| ight © 2005 Bangkok Bank Public Co                                                   | mpany Limited. All rights reserved.                                | Privacy Statement   T                                                                                                    | erms & Conditions   Help                                                                               |

#### <u>ช่องทางที่ 3 หักเงินผ่านบัญชีธนาคารกรุงเทพ</u>

การชำระโดยหักเงินผ่านบัญชีธนาคารกรุงเทพ สำหรับผู้ที่มีบัญชีธนาคาร Bualuang iBanking สามารถชำระโดย Login เข้าสู่ระบบของธนาคาร และชำระเงิน เมื่อดำเนินการชำระเงินเสร็จเรียบร้อย ท่าน สามารถเลือกรอบนัดสัมภาษณ์ได้ทันทีที่ได้รับ SMS แจ้งผลการชำระเงินเรียบร้อยทางโทรศัพท์มือถือ (หมายเลข โทรศัพท์มือถือผู้ปกครอง)

| Bua             | aluang <b>/ B</b> ani                                            | king                |
|-----------------|------------------------------------------------------------------|---------------------|
| ស្តិភិ<br>Payee | มข่าระ: โรงเรียนกรุงเทพคริสเดียนวิท<br>Name: BANGKOK CHRISTIAN C | ยาลัย<br>:OLLEGE    |
| User ID         |                                                                  | 🛄 Hin               |
| Enter User ID   |                                                                  |                     |
| Password        |                                                                  |                     |
| Enter Password  |                                                                  |                     |
|                 | Log On                                                           | Ĵ                   |
| Bualuang iBanki | ng Home Page   Terms and Conditions   S                          | ecurity and Privacy |
| c               | opyright 2001 Bangkok Bank Public Company Lir                    | nited               |

# 4. นัดวันยื่นใบสมัครและสอบสัมภาษณ์ (Application and interview)

เมื่อผู้สมัครชำระเงินเรียบร้อยแล้ว และระบบได้รับยืนยันรายการชำระเงินของท่าน ระบบจะแสดงข้อมูลในส่วนนี้ให้ เลือกรอบวัน และเวลานัดวันยื่นใบสมัครและสอบสัมภาษณ์ โดยไปที่เมนู "4. นัดวันยื่นใบสมัครและสอบสัมภาษณ์" ใบสมัคร แต่ละใบเลือกได้ 1 รอบเท่านั้น ขั้นตอนการเลือกมีดังนี้

- กดปุ่ม "เลือกวันที่ยื่นสมัครและสอบสัมภาษณ์"
- เลือกวัน และเวลาที่ต้องการตามรายการที่ปรากฏด้านล่าง สามารถเลือกรอบที่ยังมีที่ว่างเหลืออยู่เท่านั้น
- กดปุ่ม "บันทึก" เพื่อบันทึกข้อมูล เมื่อบันทึกข้อมูลเรียบร้อย วันที่ และเวลาที่ท่านเลือกจะแสดงในตาราง

การเลือกวันยื่นใบสมัครและสอบสัมภาษณ์แล้วไม่สามารถเปลี่ยนแปลงวันเวลาได้ กรณี ผู้ปกครองและผู้สมัคร ไม่มาตามช่วงเวลาที่นัดจะถือว่าท่านสละสิทธิ์

| Application   | n and Interview                          |                                     |                 |                                        |                            |                                                 |  |  |
|---------------|------------------------------------------|-------------------------------------|-----------------|----------------------------------------|----------------------------|-------------------------------------------------|--|--|
|               | ปีการศึกษา                               | 2559                                | ٠               |                                        | กาคการศึกษา 1              | ۲                                               |  |  |
| รายการสมัศ    | รายการสมัคร                              |                                     |                 |                                        |                            |                                                 |  |  |
| เลขที่ใบส     | สมัคร ชื่อ - นามศ                        | tņe -                               | โครงการที่เคือก | สถานะ                                  | ยื่นใบสมัครและสอบสัมกาษณ์  |                                                 |  |  |
| 00081         | 1 ชื่อ-นาง                               | มสกุลผู้สมัคร                       | EIP             | <b>ช่าระเงินค่าสมัครแล้</b> ว          |                            | เพื่อกวันที่มีมหน้าระหงอนหันกาษณ์               |  |  |
|               |                                          |                                     |                 |                                        |                            |                                                 |  |  |
| นัดเวลายื่นใน | ใบสมัครและสอบสัมภาษณ์ วันพุธ             | ที่ 14 กุมภาพันธ์ 2560              |                 |                                        |                            |                                                 |  |  |
|               | © 08:00 u 08                             | :30 น. [เหลือที่ว่าง <b>75</b> ที่] |                 | © 08:30 u 09:00 u. [I                  | หลือที่ว่าง <b>95</b> ที่] | 09:00 น 09:30 น. [เหลือที่ว่าง 79 ที่]          |  |  |
|               | ◎ 09:30 u 10                             | :00 น. (เหลือที่ว่าง <b>80</b> ที่) |                 | ◎ 10:00 u 10:30 u. [I                  | หลือที่ว่าง <b>79</b> ที่] | © 10:30 น 11:00 น. [เหลือที่ว่าง <b>80</b> ที่] |  |  |
|               | 11:00 น 11:30 น. [เหลือที่ว่าง 80 ที่]   |                                     |                 | 11:30 น 12:00 น. [เหลือที่ว่าง 80 ที่] |                            | ◎ 13:00 น 13:30 น. [เหลือที่ว่าง 80 ที่]        |  |  |
|               | ◎ 13:30 น 14:00 น. [เหลือที่ว่าง 78 ที่] |                                     |                 | ◎ 14:00 u 14:30 u. [II                 | หลือที่ว่าง <b>80</b> ที่] | ◎ 14:30 น 15:00 น. [เหลือที่ว่าง 80 ที่]        |  |  |
|               | 15:00 น 15:30 น. [เหลือที่ว่าง 80 ที]    |                                     |                 | ◎ 15:30 u 16:00 u. [I                  |                            |                                                 |  |  |

# 5. พิมพ์เอกสาร (Print application form)

เมื่อผู้สมัครชำระเงิน และเลือกรอบนัดสัมภาษณ์เรียบร้อยแล้ว เลือกเมนู "5. พิมพ์เอกสาร" โดยกดปุ่ม "พิมพ์ เอกสาร" หลังรายการใบสมัคร และพิมพ์ออกทางเครื่องพิมพ์ (Printer) <u>พิมพ์ลงบนกระดาษขนาด A4 สีขาวเท่านั้น</u> สำหรับ นำไปยื่นพร้อมเอกสารหลักฐานที่ทางโรงเรียนแจ้งตามวันและเวลาที่ท่านเลือก

ข้อมูลบนใบสมัครประกอบด้วยข้อมูลประวัติผู้สมัคร ผู้ปกครอง บิดา และมารดา ตามที่ผู้สมัครได้กรอกไว้ จำนวน 1 หน้า ผู้ปกครองให้นักเรียนลงลายมือชื่อด้วยตนเองให้เรียบร้อย และท่านสามารถอ่าน "รายละเอียดและขั้นตอนการยื่นใบสมัคร และสอบสัมภาษณ์" ด้านล่างของหน้าจอ

| Print | Print Application Form         |                    |                 |                      |                                     |              |  |  |
|-------|--------------------------------|--------------------|-----------------|----------------------|-------------------------------------|--------------|--|--|
|       | ปีกาะ                          | <b>รศึกษา</b> 2016 |                 | า ภาคการ?            | ไทษา 1                              | Y            |  |  |
| s     | ายชื่อผู้สมัคร                 |                    |                 |                      |                                     |              |  |  |
|       | เลขที่ใบสมัคร ชื่อ - นามสกุล 1 |                    | โครงการที่เคือก | สถานะ                | อื่นใบสมัครและสอบสัมภาษณ์           |              |  |  |
|       | 00001 ชื่อ-นามสกุลผู้สมัคร     |                    | IEP             | ชำระเงินค่าสมัครแล้ว | 2/14/2017 เวลา 8:30:00 - 9:00:00 u. | พิมพ์ในหมักร |  |  |

|                      | โรงเรียนกรุงเทพคริสเตียนวิทยาลัย                         | (สำหรั                                     | (สำหรับเจ้าหน้าที่) ห้องเลข                          |  |  |
|----------------------|----------------------------------------------------------|--------------------------------------------|------------------------------------------------------|--|--|
| ,                    | ใบสมัครเข้าเรียนชั้นประถมศึกษาปีที่ 1<br>ปีการศึกษา 2560 | ใบสมัครเลขที่<br>วันที่ยื่นใบสมัคร<br>เวลา | 0000 1<br>วันที่ 15 กรกฎาคม 2560<br>08:00 น 08:30 น. |  |  |
| ชื่อนักเรียน เด็กชาย | ศาสนา                                                    | 1                                          | ······                                               |  |  |
| NAME                 | LAST NAME                                                |                                            |                                                      |  |  |
| เกิดวันที่           | พ.ศ.                                                     |                                            | รูป 1 นิ้ว                                           |  |  |
| โรงเรียนเดิม         | กำลังศึกษาอยู่ขั้นอนุบาล                                 |                                            |                                                      |  |  |
| ประเภท 🔿 บุตรศึก     | ษย์เก่า 🔿 บุตรคริสเตียน 💋 ทั่วไป                         |                                            |                                                      |  |  |
| ชื่อบิดา             | อาชีพศาสน                                                | มา คริส                                    | ดจักร                                                |  |  |
| สถานที่ทำงาน         | ประเภทธุรกิจ (โปรดระบุ)                                  |                                            |                                                      |  |  |
| โทรศัพท์             | มือถือ                                                   |                                            |                                                      |  |  |
| ชื่อมารดา            | อาชีพศาสน                                                | มา <mark>คริ</mark> ส                      | ดจักร                                                |  |  |
| สถานที่ทำงาน         | ประเภทธุรกิจ (โปรดระบุ)                                  |                                            |                                                      |  |  |
| 21 22 23 24          |                                                          |                                            |                                                      |  |  |

รูปภาพตัวอย่างใบสมัครพิมพ์ผ่านระบบออนไลน์

# 6. ตรวจสอบผลการคัดเลือก (Application Result)

ผู้สมัครสอบสามารถตรวจสอบผลการคัดเลือกในเมนูข้อ "6. ตรวจสอบผลการคัดเลือก" ตามกำหนดการที่โรงเรียน แจ้ง หากยังไม่ถึงกำหนดประกาศผล จะแสดงผลการคัดเลือกเป็น "อยู่ระหว่างพิจารณา"

สำหรับผู้ที่ผ่านการคัดเลือกให้จัดเตรียมเอกสารหลักฐานตามที่แจ้งด้านล่างของหน้าจอสำหรับใช้ในวันมอบตัวนักเรียน ใหม่ในวันและเวลาที่กำหนด ทั้งนี้ทางโรงเรียนจะโทรแจ้งผล และรายละเอียดเพิ่มเติมที่หมายเลขโทรศัพท์ของผู้ปกครองอีกครั้ง

| pplication Res                                            | pplication Result                                                                                                    |                 |               |                            |                         |  |  |  |
|-----------------------------------------------------------|----------------------------------------------------------------------------------------------------|-----------------|---------------|----------------------------|-------------------------|--|--|--|
| ปีการ                                                     | ยศึกษา 2016                                                                                                    | •               | ภาคการศึก     | ชา 1                       | •                       |  |  |  |
| รายซือดูสมคร<br>เคชที่ใบสมัคร                             | จื่อ - นามสกุด                                                                                                    | โครงการที่เคือก | ผลการกัดเลือก | หมายเหตุ                   |                         |  |  |  |
| 00001                                                     | ชื่อ-นามสกุลผู้สมัคร                                                                                                    | IEP             |               | กำหนดการมอบตัวนักเรียน วัเ | uri 4/9/2017 5:06:27 AM |  |  |  |
| การเฉรียนเอกการมอ                                         | การเสรียมอกกระบบนัวนักเรียนสำคัญ                                                                                                    |                 |               |                            |                         |  |  |  |
| 1. ใบบันทึกประวั<br>2. สำเนาทะเบียบ<br>พร้อมด้วย)         | <ol> <li>ใบบันทึกประวัตินักเรียนของโรงเรียนกรุงเทพกริสเดียนวิทยาลัย</li> <li>สำเนากะเบียนบ้านซึ่งมี บิดา มารดา และด้วนักเรียน ไม่ว่าชื่อจะอยู่ในสำเนาใบใดก็ตาม ให้ถ่ายเอกสารมาให้กรบพร้อมเซ็นซื่อรับรองสำเนา (กรณีมีเปลี่ยนชื่อ – นามสกุล ให้ถ่ายเอกสารเปลี่ยนแบบนา<br/>พร้อมด้วย)</li> </ol> |                 |               |                            |                         |  |  |  |
| <ol> <li>สูติบัตรของนั</li> <li>รูปถ่ายนักเรีย</li> </ol> | 3. สูชีบัตรของนักเรียนก่ายเอกสาร และให้ผู้ปกกรองเซ็นซื่อรับรองสำเนา<br>4. รูปก่ายนักเรียน ซนาด 1 นิ้ว จำนวน 3 รูป (ดัดไฟโบประวัติ 1 รูป , ท่าบัตรเข้าขึ้นเรียน 1 รูป, ท่าบัตรเข้าก่าย 1 รูป)                                                                                                  |                 |               |                            |                         |  |  |  |
| 5. นักเรียนที่เข้า:<br>a. สำเนา                           | 5. นักเรียนที่เข้าเรียนเพิ่มชื่น (ป.2 – ม.6) หลักฐานที่ต้องเตรียบมามีดังนี้<br>a. สำเนา ปพ.1 (วุฒ์การก็กษาโรงเรียนเดิม)                                                                                                    |                 |               |                            |                         |  |  |  |
| b. ສຳເບາ<br>c. ສມຸດບັ                                     | b. สำเนา ปพ.6 (เอมาะหน้าแรก และหน้าที่มีผลการเรียนทุกหน้า)<br>c. สมุดบันทึก ปพ.8 (เมื่อเปิดเทอมให้ชิ่นที่กรูที่ปรึกษา)                                                                                                    |                 |               |                            |                         |  |  |  |
| * โปรดเตรียมหลักฐา                                        | * โปรดเตรียมฟักฐาน สหรดรียมอกการณ์ที่ระบุฟ้าอีบบริงยกกราชการ แล้อนทั้งอีบของสามาฟ้าอีบบริงย กั้งนี้เมื่อความสะดวกของดีวกำแดง                                                                                                    |                 |               |                            |                         |  |  |  |